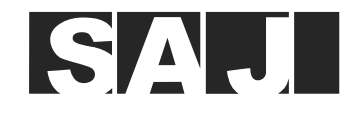

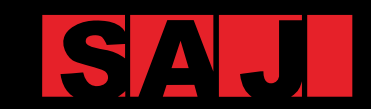

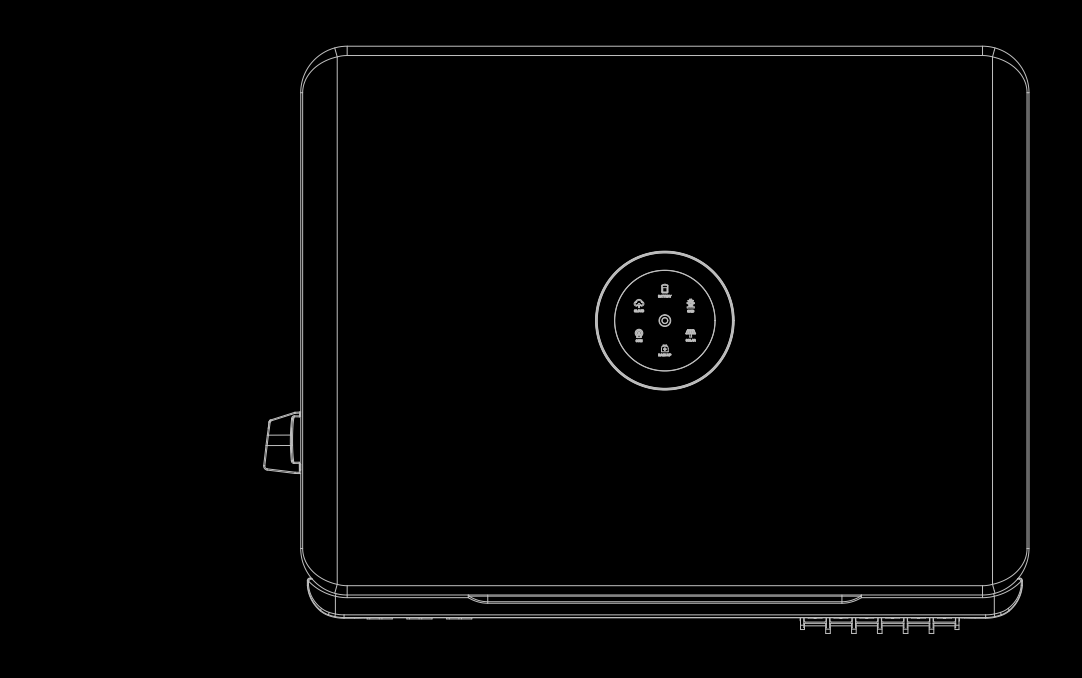

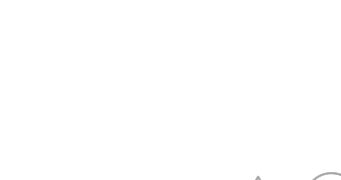

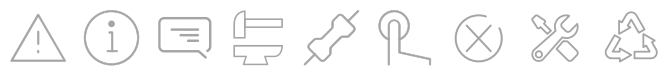

**GUANGZHOU SANJING ELECTRIC CO.,LTD** 

Tel: (86)20 66608588 Fax: (86)20 66608589 Web: www.saj-electric.com Add: SAJ Innovation Park, No.9, Lizhishan Road, Science City, Guangzhou High-tech Zone, Guangdong, P.R.China H2 Series

# SAJ HYBRID SOLAR INVERTER **USER MANUAL**

H2-(5K-10K)-S3

# Preface

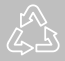

# TABLE OF Contents

| 1. SAFETY PRECAUTIONS1              |
|-------------------------------------|
| 1.1 Scope of Application2           |
| 1.2 Safety Instructions2            |
| 1.3 Target Group2                   |
|                                     |
| 2. PREPARATION                      |
| 2.1 Safety Instructions             |
| 2.2 Explanations Of Symbols         |
|                                     |
| 3. PRODUCT INFORMATION              |
| 3.1 Application Scope of Products   |
| 3.2 Specification for Product Model |
| 3.3 Overview of Product             |
| 3.4 Terminals Description9          |
| 3.5 Datasheet                       |

| 4. INSTRUCTIONS FOR INSTALLATION | 13 |
|----------------------------------|----|
| 4.1 Unpacking and Inspection     | 14 |
| 4.1.1 Checking the Package       | 14 |
| 4.1.2 Scope of Delivery          | 14 |

| 4.2 Installation Method and Position |
|--------------------------------------|
| 4.2.1 Installation Posit             |
| 4.2.2 Mounting Metho                 |
| 4.3 Mounting Procedure               |
| 4.3.1 Installation Tools             |
| 4.3.2 Mounting Procee                |
| 5. ELECTRICAL CONNECTION             |
| 5.1 Additional Grounding Cable       |
| 5.2 AC Grid Wire and Backup Outp     |
| 5.2.1 Multiple Inverter              |
| 5.3 PV Side Connection               |
| 5.3.1 PV Connector As                |
| 5.4 Communication Connection         |
| 5.5 Connection Battery COMM Ca       |
| 5.6 Connecting Battery Power Cal     |
| 5.7 Battery Connection               |
| 5.8 System Connection                |
| 5.9 System Connection Diagram        |
| 5.10 AFCI (Optional)                 |

| 6. COMMISSIONING                                     | 39 |
|------------------------------------------------------|----|
| 6.1 Start Up and Shut Down the Energy Storage System | 40 |
| 6.1.1 Start Up                                       | 40 |
| 6.1.2 Shut Down                                      | 40 |
| 6.2 Introduction of Human-computer Interface         | 40 |
| 6.3 Commissioning                                    | 42 |
| 6.4 eSAJ APP Connection                              | 42 |
| 6.4.1 Account Login                                  | 42 |
| 6.4.2 Local Connection                               | 44 |
| 6.4.3 Inverter Setting Review                        | 46 |
|                                                      |    |

| ion                | 15 |
|--------------------|----|
| tion and Clearance | 15 |
| od                 | 16 |
|                    | 17 |
| ls                 | 17 |
| edure              | 18 |
|                    | 21 |
|                    | 22 |
| put Connection     | 23 |
| r Combinations     | 25 |
|                    | 26 |
| ssembly            | 27 |
|                    | 30 |
| able               | 31 |
| ble                | 32 |
|                    | 32 |
|                    | 35 |
|                    | 37 |
|                    | 37 |
|                    |    |

| 6.5 Working Modes                                  |    |
|----------------------------------------------------|----|
| 6.5.1 Selecting Working Modes Procedures           |    |
| 6.5.2 Working Modes Instruction                    |    |
| 6.6 Export Limit Setting                           |    |
| 6.6.1 APP Setting                                  |    |
| 6.7 Self-test (For Italy)                          | 50 |
| 6.8 Setting Reactive Power Control (For Australia) |    |
| 6.8.1 Setup Fixed Power Factor Mode                |    |
| 6.8.2 Setup V-Watt and Volt-Var Mode               |    |
|                                                    |    |
| 7. TRANSPORTATION and DISPOSAL                     | 57 |
| 7.1 Transportation                                 |    |
| 7.2 Recycling and Disposal                         |    |
|                                                    |    |
| 8. ROUTINE MAINTENANCE                             | 59 |
|                                                    |    |
| 9. TROUBLESHOOTING and WARRANTY                    | 61 |

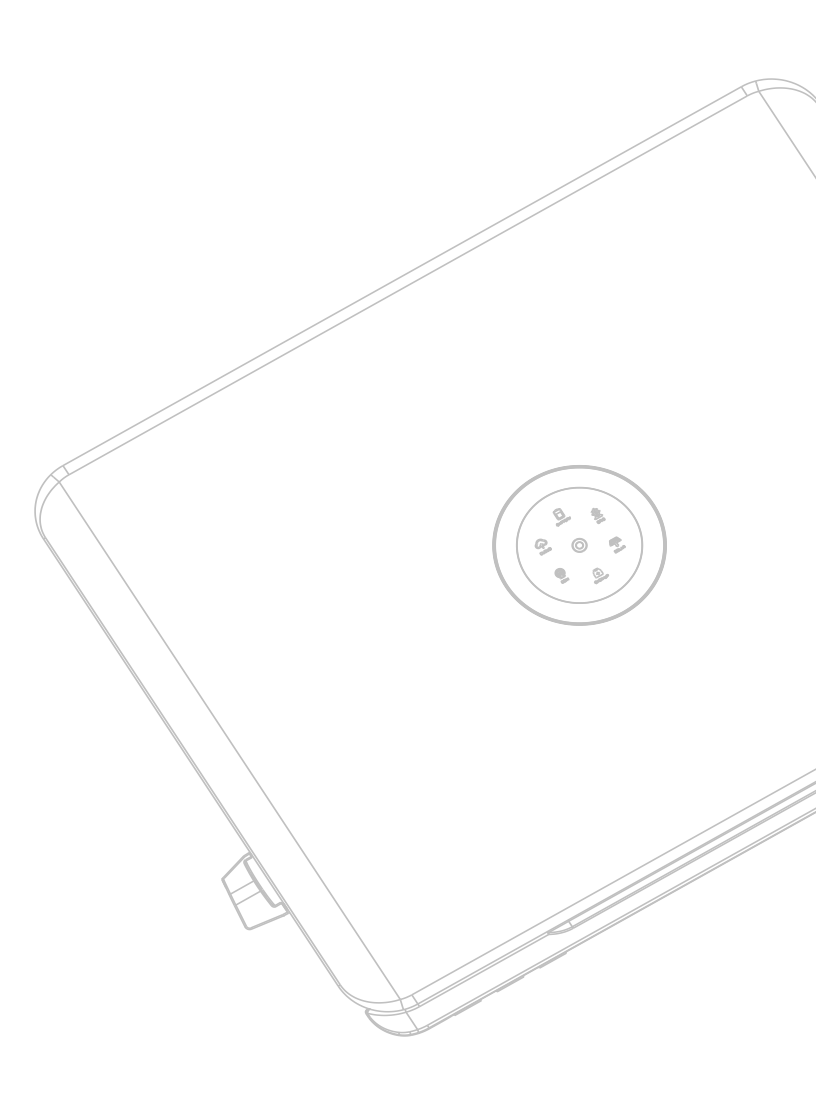

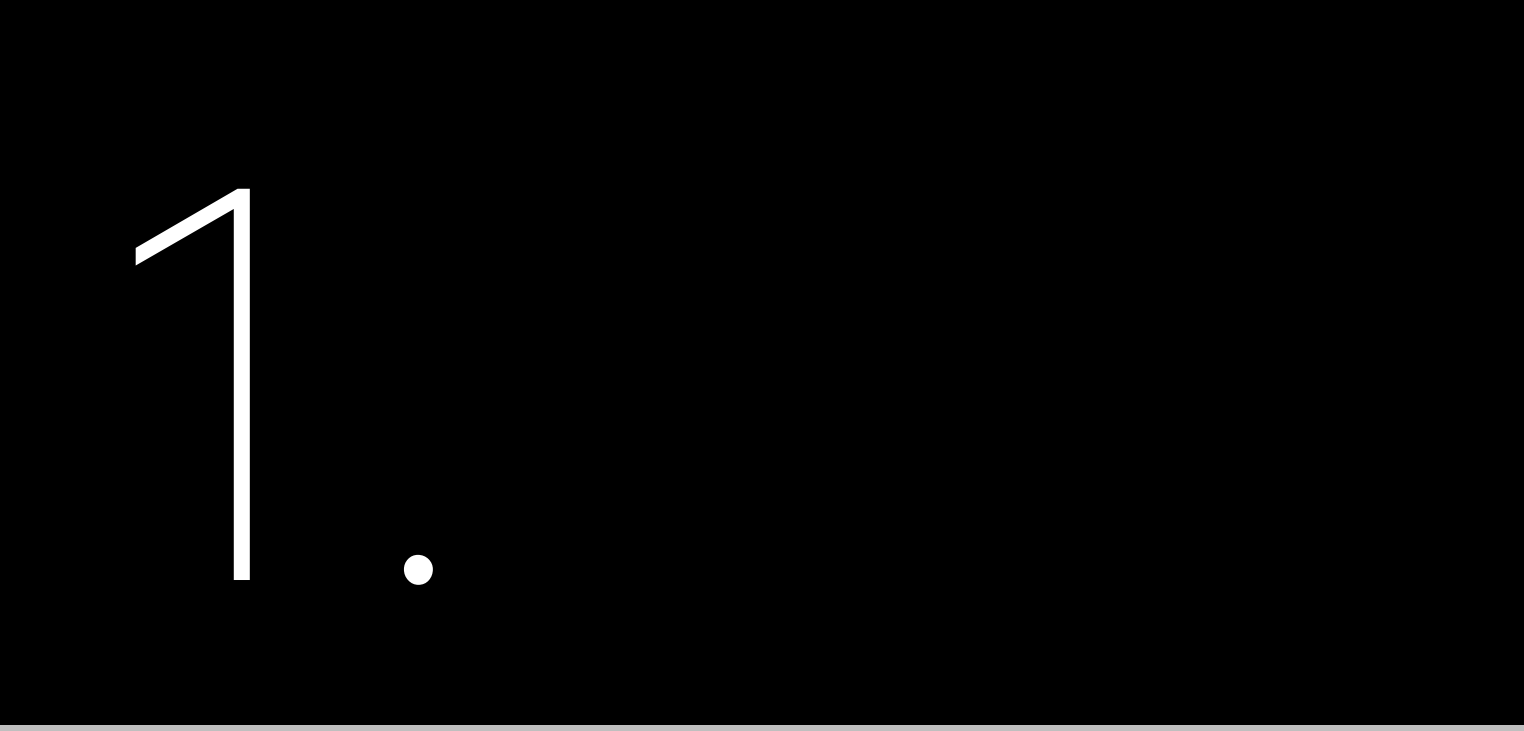

# SAFETY PRECAUTIONS

## 1.1 Scope of Application

This User Manual describes instructions and detailed procedures for installing, operating, maintaining, and troubleshooting of the following SAJ products:

H2-5K-S3; H2-6K-S3; H2-7K-S3; H2-8K-S3; H2-10K-S3

## 1.2 Safety Instructions

·WARNING indicates a hazardous situation which, if not avoided, can result in death or serious injury or moderate injury.

## 1.3 Target Group

Only qualified electricians who have read and fully understood all safety regulations in this manual can perform installation and maintenance. Operators must be aware of the high-voltage device.

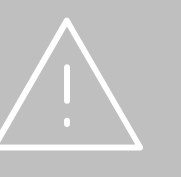

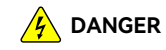

DANGER indicates a hazardous situation which, if not avoided, will result in death or serious injury.

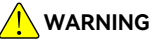

CAUTION indicates a hazardous condition which, if not avoided, can result in minor or moderate injury.

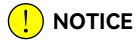

NOTICE indicates a situation that can result in potential damage, if not avoided.

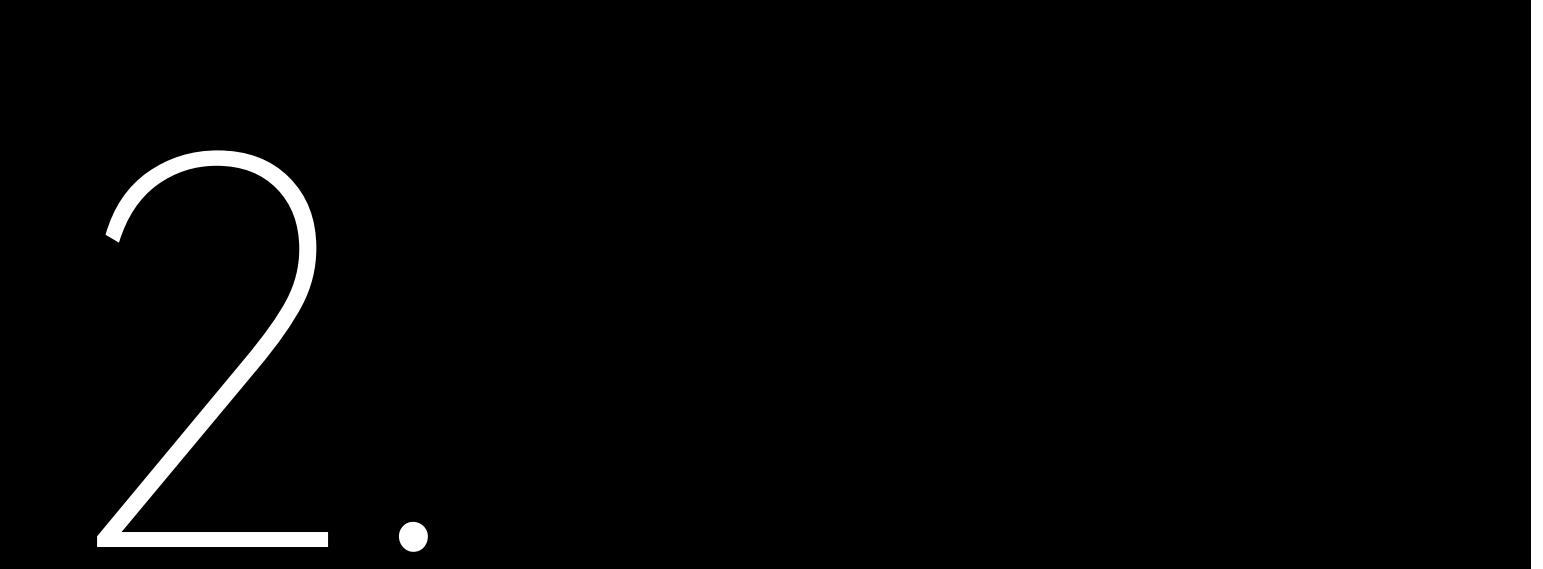

# PREPARATION

# 2.1 Safety Instructions

For safety, be sure to read all the safety instructions carefully prior to any works, and please observe the appropriate rules and regulations of the country or region where you installed the energy storage system.

- There is possibility of dying due to electrical shock and high voltage.
- Do not touch the operating component of the inverter; it might result in burning or death.
- are plugged out.
- source.

The installation, service, recycling and disposal of the inverters must be performed by qualified personnel only in compliance with national and local standards and regulations.

Any unauthorized actions including modification of product functionality of any form may cause lethal hazard to the operator, third parties, the units or their property. SAJ is not responsible for the loss and these warranty claims.

The SAJ inverter must only be operated with PV generator. Do not connect any other source of energy to the SAJ inverter.

Be sure that the PV generator and inverter are well grounded in order to protect properties and persons.

The inverter will become hot during operation. Please do not touch the heat sink or peripheral surface during or shortly after operation. · Risk of damage due to improper modifications.

The inverter is designed to feed AC power directly to the public utility power grid; do not connect AC output of the inverter to any private AC equipment.

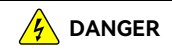

To prevent risk of electric shock during installation and maintenance, please make sure that all AC and DC terminals

Do not touch the surface of the equipment while the housing is wet, otherwise, it might cause electrical shock. Do not stay close to the equipment while there are severe weather conditions including storm, lighting, etc. Before opening the housing, the SAJ inverter must be disconnected from the grid and PV generator; you must wait

for at least five minutes to let the energy storage capacitors completely discharged after disconnecting from power

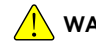

## 

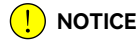

# 2.2 Explanations of Symbols

| Symbol     | Description                                                                                                    |  |  |  |
|------------|----------------------------------------------------------------------------------------------------|--|--|--|
| <u>.</u>   | <b>Dangerous electrical voltage</b><br>This device is directly connected to public grid, thus all work to the battery shall only be carried out<br>by qualified personnel. |  |  |  |
|            | <b>No open flames</b><br>Do not place or install near flammable or explosive materials.                                                                                    |  |  |  |
| <u>sss</u> | Danger of hot surface<br>The components inside the battery will release a lot of heat during operation. Do not touch metal<br>plate housing during operating.              |  |  |  |
|            | Attention<br>Install the product out of reach of children                                                                                                    |  |  |  |
|            | <b>An error has occurred</b><br>Please go to Chapter 7 "Troubleshooting" to remedy the error.                                                                              |  |  |  |
|            | This device shall NOT be disposed of in residential waste                                                                                                    |  |  |  |
|            | This battery module shall NOT be disposed of in residential waste                                                                                                    |  |  |  |
| CE         | <b>CE Mark</b><br>Equipment with the CE mark fulfills the requirements of the Low Voltage Directive and Electro<br>Magnetic Compatibility.                                 |  |  |  |
|            | Recyclable                                                                                                    |  |  |  |

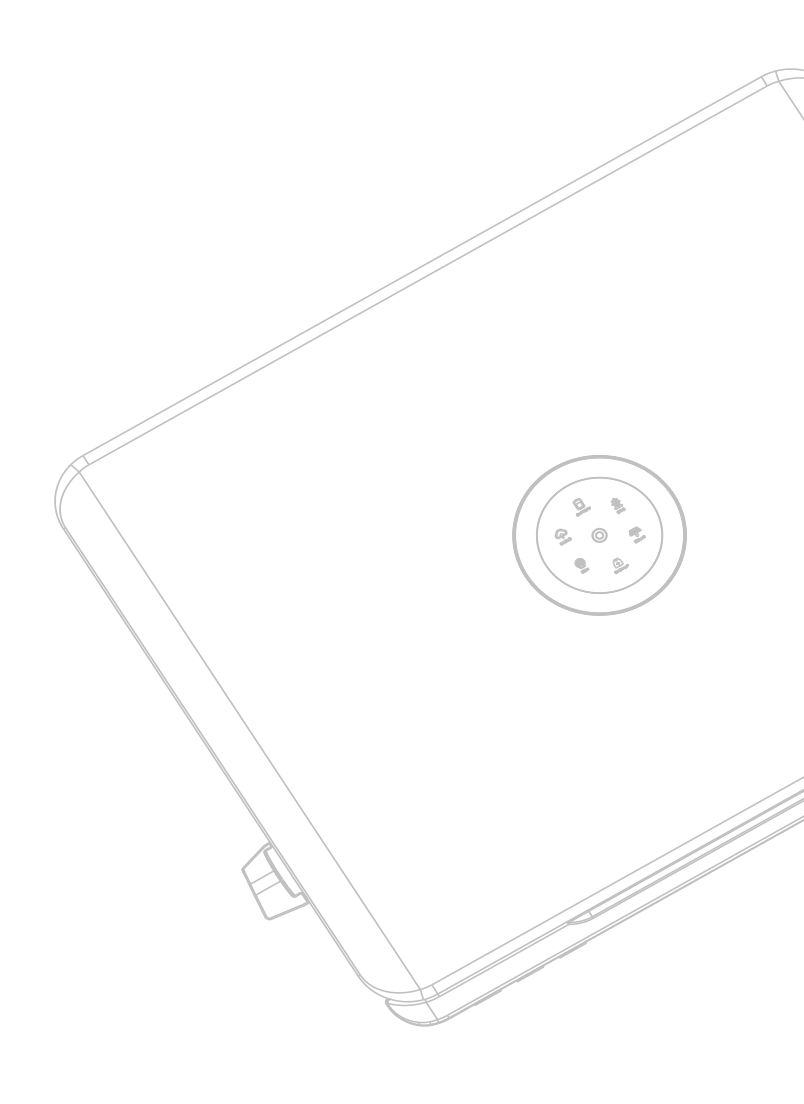

# PRODUCT INFORMATION

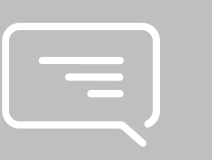

# 3.1 Application Scope of Products

H2 series is a hybrid photovoltaic inverter and it is applicable to both on-grid and off-grid solar systems. The energy generated by PV system will be fed to loads first, and then the surplus energy can charge the battery for later use, if there is still excess more energy, it will be exported to the grid. H2 inverter can significantly improve the self-consumption rate of solar energy and lower the dependency on grid.

## 3.2 Specification for Product Model

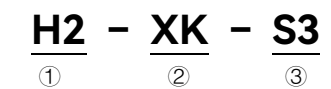

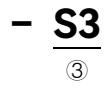

(1) H2 represents for product name.

② XK represents rated energy XkW of inverter, for example, 5K means 5kW.

③ S3 means single phase with 3MPPT

# 3.3 Overview of Product

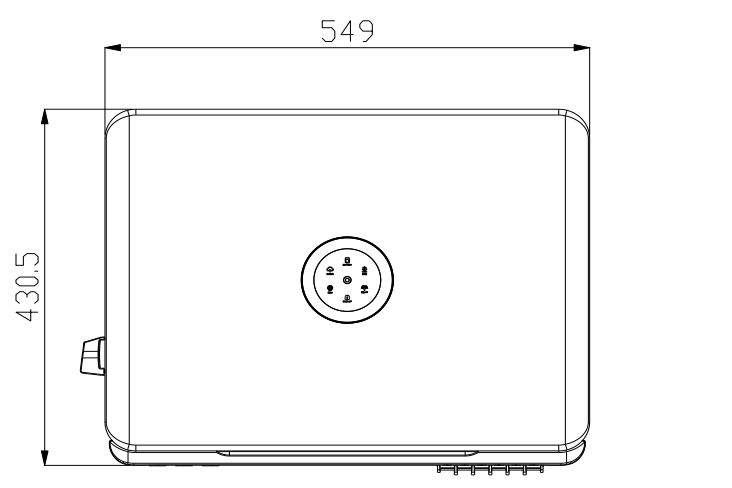

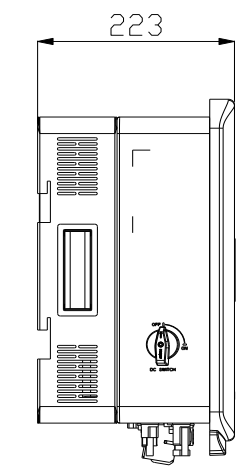

| Code | Name                       |  |  |
|------|----------------------------|--|--|
| A    | DC Switch                  |  |  |
| В    | DC Input                   |  |  |
| С    | DC Input                   |  |  |
| D    | DC Input                   |  |  |
| E    | Battery Input              |  |  |
| F    | BMS/ CAN/ EMS/ METER/ DRM  |  |  |
| G    | CT/ Inverter Parallel port |  |  |
| Н    | Release Valve              |  |  |
| I    | 4G/ Wi-Fi                  |  |  |
| J    | Ground Connection          |  |  |
| К    | Grid                       |  |  |
| L    | Backup                     |  |  |

Table 3.1 Terminals description

Figure 3.1 Dimensions of inverter

# 3.4 Terminals Description

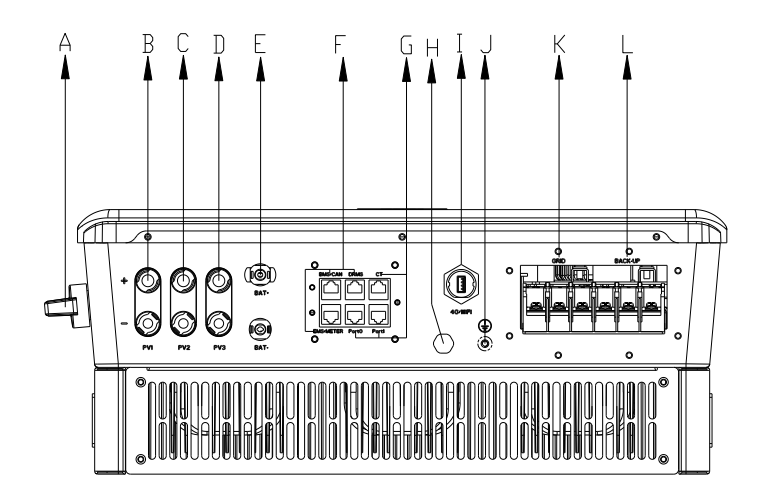

Figure 3.2 Electrical interface of H2 Inverter

# 3.5 Datasheet

| Model                                      | H2-5K-S3                      | H2-6K-S3 | H2-7K-S3                 | H2-8K-S3 | H2-10K-S3 |
|--------------------------------------------|-------------------------------|----------|--------------------------|----------|-----------|
| DC Input                                   |                               | 1        | 1                        | 1        | 1         |
| Max. PV Array Power [Wp]@STC               | 7500                          | 9000     | 10500                    | 12000    | 15000     |
| Max. DC Voltage [V]                        |                               | 600      |                          |          |           |
| MPPT Voltage Range [V]                     |                               | 90~550   |                          |          |           |
| Rated DC Voltage [V]                       |                               |          | 360                      |          |           |
| Start Voltage [V]                          |                               |          | 100                      |          |           |
| Max. DC Input Current [A]                  |                               |          | 16/16/16                 |          |           |
| Max. DC Short Circuit Current [A]          |                               |          | 19.2/19.2/19.2           |          |           |
| No. of MPPT                                |                               |          | 3                        |          |           |
| Battery Parameters                         |                               |          |                          |          |           |
| Battery Type                               |                               |          | LiFePO4                  |          |           |
| Battery Voltage Range [V]                  |                               |          | 85~450                   |          |           |
| Max. Charging/Discharging Current [A]      |                               |          | 50/50                    |          |           |
| AC Output [On-grid]                        |                               |          |                          |          |           |
| Rated AC Power [W]                         | 5000                          | 6000     | 7000                     | 8000     | 10000     |
| Max. Apparent Power [VA]                   | 5500                          | 6600     | 7700                     | 8800     | 10000     |
| Rated Current [A]                          | 21.7                          | 26.1     | 30.4                     | 34.8     | 43.5      |
| Max. AC Output Current to Utility Grid [A] | 25                            | 30       | 35                       | 40       | 45.5      |
| Current Inrush[A]                          | 150                           |          |                          |          |           |
| Max. AC Fault Current[A]                   |                               |          | 130                      |          |           |
| Max. AC Over Current Protection[A]         | 63                            | 75       | 88                       | 100      | 100       |
| Rated AC Voltage/Range [V]                 | L+N+PE, 220, 230, 240/180~280 |          |                          |          |           |
| Rated Output Frequency/Range [Hz]          |                               |          | 50,60/45~55,55~65        |          |           |
| Power Factor [cos φ]                       |                               | 0        | .8 leading ~ 0.8 lagging |          |           |
| Total Harmonic Distortion [THDi]           | <3%                           |          |                          |          |           |
| AC Input [On-grid]                         |                               |          |                          |          |           |
| Rated AC Voltage/Range [V]                 | L+N+PE, 220, 230, 240/180~280 |          |                          |          |           |
| Rated Input Frequency [Hz]                 | 50,60                         |          |                          |          |           |
| Max. Input Current [A]@230Vac              | 43.5                          | 52.2     | 60.9                     | 69.6     | 69.6      |
| AC Output [Back-up]                        |                               |          |                          |          |           |
| Max. Output Power [VA]                     | 5000                          | 6000     | 7000                     | 8000     | 10000     |
| Max. Output Current [A]                    | 22.7                          | 27.3     | 31.8                     | 36.4     | 45.5      |

| Model                                                | H2-5K-S3                                                                                                    | H2-6K-S3          | H2-7K-S3                    | H2-8K-S3 | H2-10K-S3 |
|------------------------------------------------------|----------------------------------------------------------------------------------------------------|-------------------|-----------------------------|----------|-----------|
| Peak Output Apparent Power [VA]                      | 6000,60s                                                                                                    | 72000,60s         | 8400,60s                    | 9600,60s | 12000,60s |
| Rated AC Voltage/Range [V]                           | L+N+PE, 220, 230, 240/180~280                                                                                              |                   |                             |          |           |
| Rated Output Frequency/Range [Hz]                    |                                                                                                    |                   | 50,60/45 ~ 55,55 ~ 65       |          |           |
| Output THDv (@ Linear Load)                          |                                                                                                    |                   | <3%                         |          |           |
| Efficiency                                           |                                                                                                    |                   |                             |          |           |
| Max. Efficiency                                      |                                                                                                    |                   | 97.6%                       |          |           |
| Euro Efficiency                                      |                                                                                                    |                   | 97.0%                       |          |           |
| Protection                                           |                                                                                                    |                   |                             |          |           |
| Battery Input Reverse Polarity Protection Integrated |                                                                                                    |                   |                             |          |           |
| Over Load Protection                                 |                                                                                                    |                   | Integrated                  |          |           |
| AC Short Circuit Current Protection                  |                                                                                                    |                   | Integrated                  |          |           |
| DC Surge Protection                                  |                                                                                                    |                   | Integrated                  |          |           |
| AC Surge Protection                                  |                                                                                                    |                   | Integrated                  |          |           |
| Anti-islanding Protection                            |                                                                                                    |                   | Integrated                  |          |           |
| AFCI Protection                                      |                                                                                                    |                   | Optional                    |          |           |
| RSD Protection                                       |                                                                                                    | Optional          |                             |          |           |
| Interface                                            |                                                                                                    |                   |                             |          |           |
| PV Connection                                        |                                                                                                    | MC4/D4(Optional)  |                             |          |           |
| AC Connection                                        |                                                                                                    | Plug-in connector |                             |          |           |
| Battery Connection                                   | Quick connector                                                                                                    |                   |                             |          |           |
| Display                                              |                                                                                                    |                   | LED+APP                     |          |           |
| Communication                                        | Wi-Fi/Ethernet/4G(Optional)                                                                                                |                   |                             |          |           |
| General Parameters                                   |                                                                                                    |                   |                             |          |           |
| Topology                                             |                                                                                                    |                   | Non-isolated                |          |           |
| Operating Temperature Range                          |                                                                                                    | -40°C to +6       | 0°C (45°C and above with de | rating)  |           |
| Cooling Method                                       |                                                                                                    |                   | Natural Convection          |          |           |
| Ambient Humidity                                     |                                                                                                    | 0                 | -100% Non-condensing        |          |           |
| Altitude                                             | 4000m (>3000m Power Derating)                                                                                              |                   |                             |          |           |
| Noise [dBA]                                          | <35                                                                                                    |                   |                             |          |           |
| Ingress Protection                                   | IP65                                                                                                    |                   |                             |          |           |
| Dimensions [H*W*D] [mm]                              | 430.5* 549 *223                                                                                                    |                   |                             |          |           |
| Weight [kg]                                          | 26                                                                                                    |                   |                             |          |           |
| Warranty [Year]                                      |                                                                                                    | Re                | fer to the warranty policy  |          |           |
| Standard                                             | CEI 0-21, VDE4105-AR-N, VDE0126-1-1, EN50438, G98, G99, EN50549, AS4777.2, IEC62109-1&-2, IEC62040-1,<br>EN61000-6-1/2/3/4 |                   |                             |          |           |

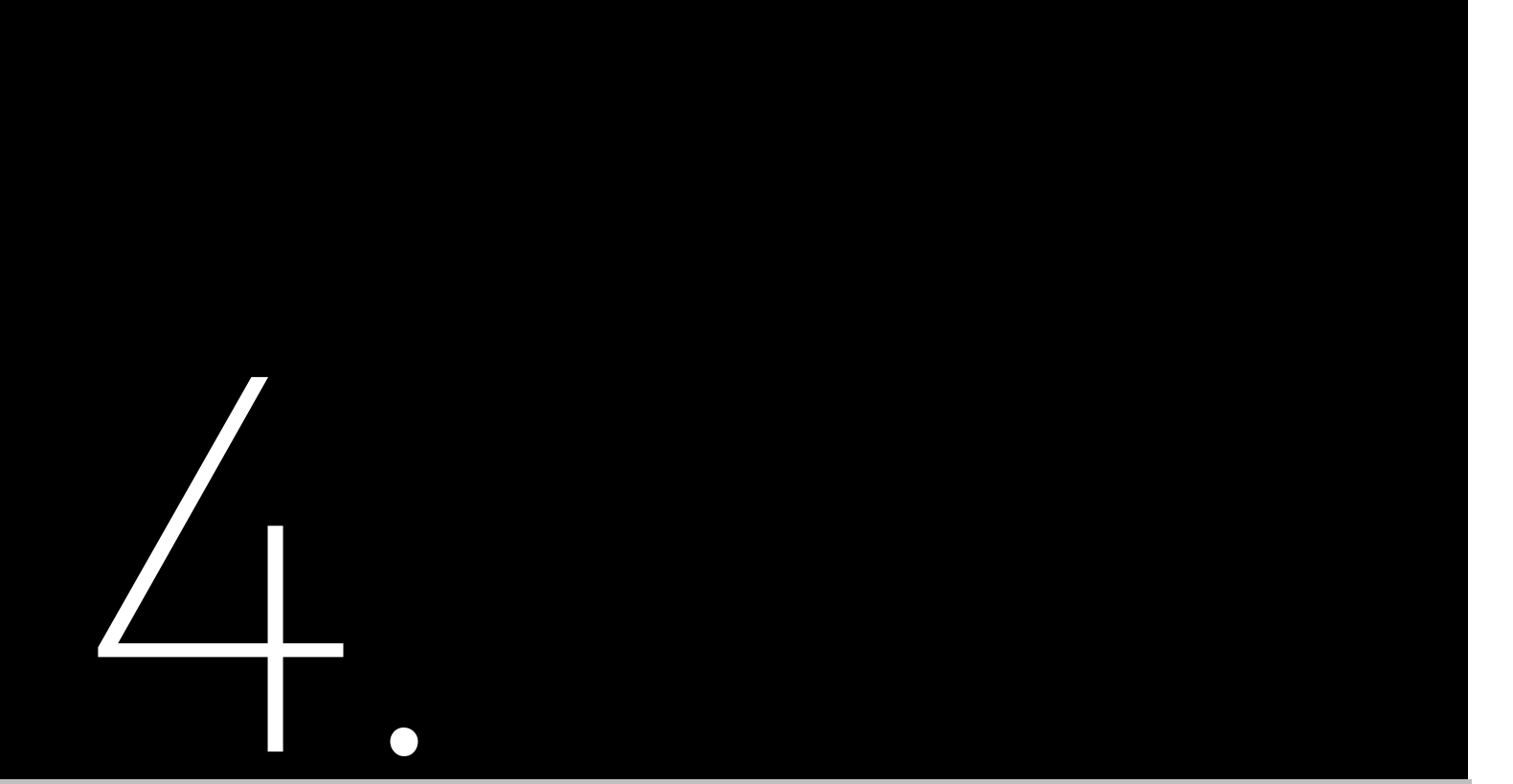

# **INSTRUCTIONS FOR** INSTALLATION

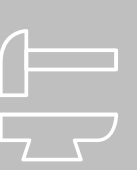

## 4.1 Unpacking and Inspection 4.1.1 Checking the Package

Although SAJ's products have thoroughly tested and checked before delivery, there is possibility that the products may suffer damages during transportation. Please check the package for any obvious signs of damage, and if such evidence is present, do not open the package and contact your dealer as soon as possible

4.1.2 Scope of Delivery

Please contact after sales if there are missing or damaged components.

## Inverter Package

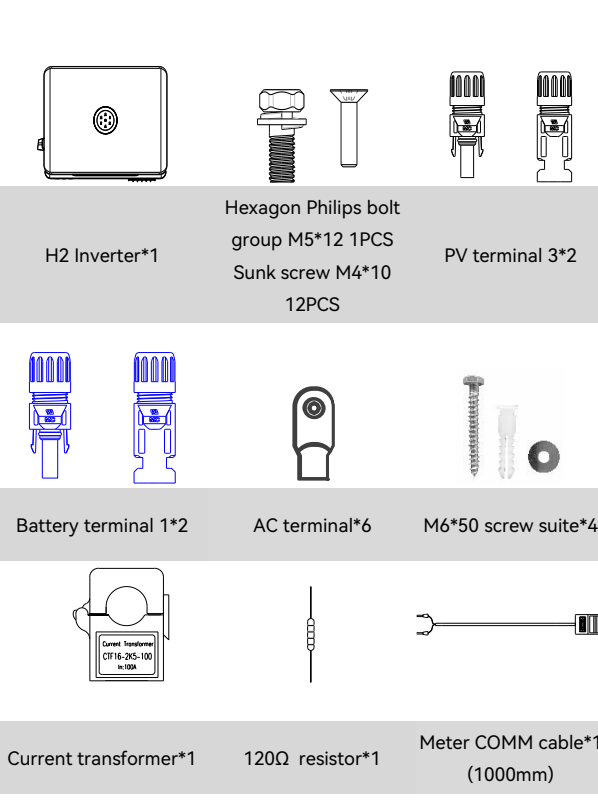

The documents include the user manual and packaging list.

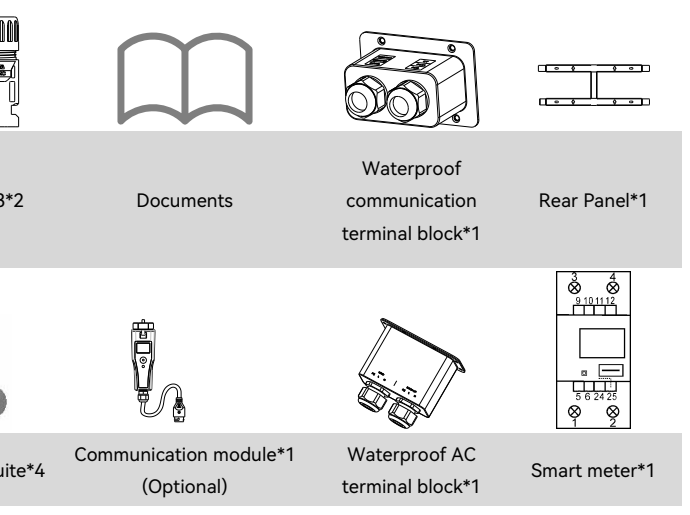

### 

# 4.2 Installation Method and Position

## 4.2.2 Mounting Method

4.2.1 Installation Position and Clearance

This device is cooled by natural convention and suggested an indoor installation or an installation under a sheltered place to prevent the product from exposure to direct sunlight, rain and snow erosion.

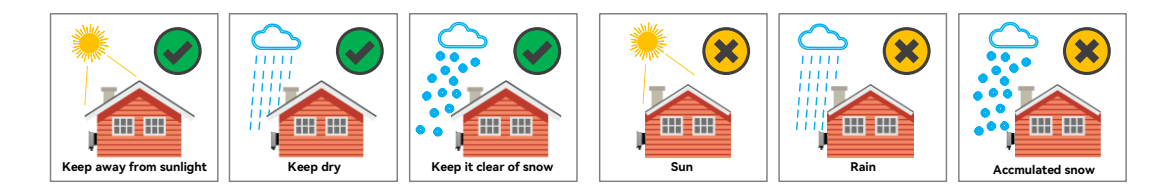

Figure 4.1 Installation location

> Please reserve enough clearance around the product to ensure a good air circulation at the installation area. Because poor air ventilation will affect the working performance of internal electronic components and shorten the service life of the system.

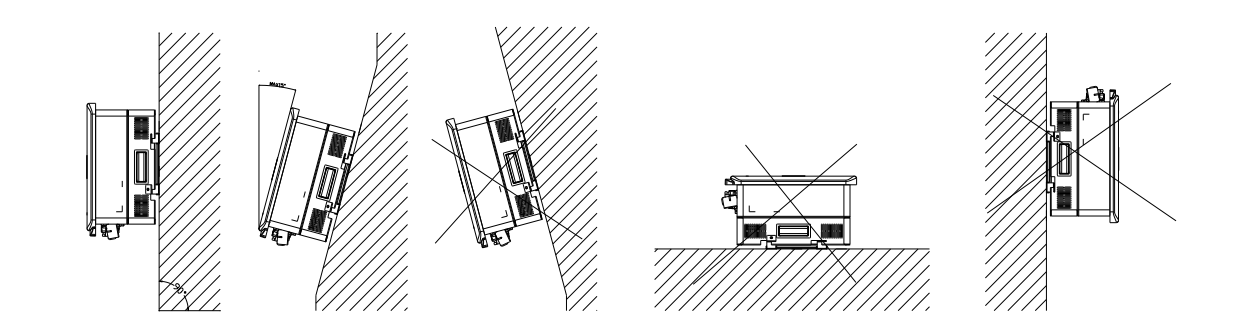

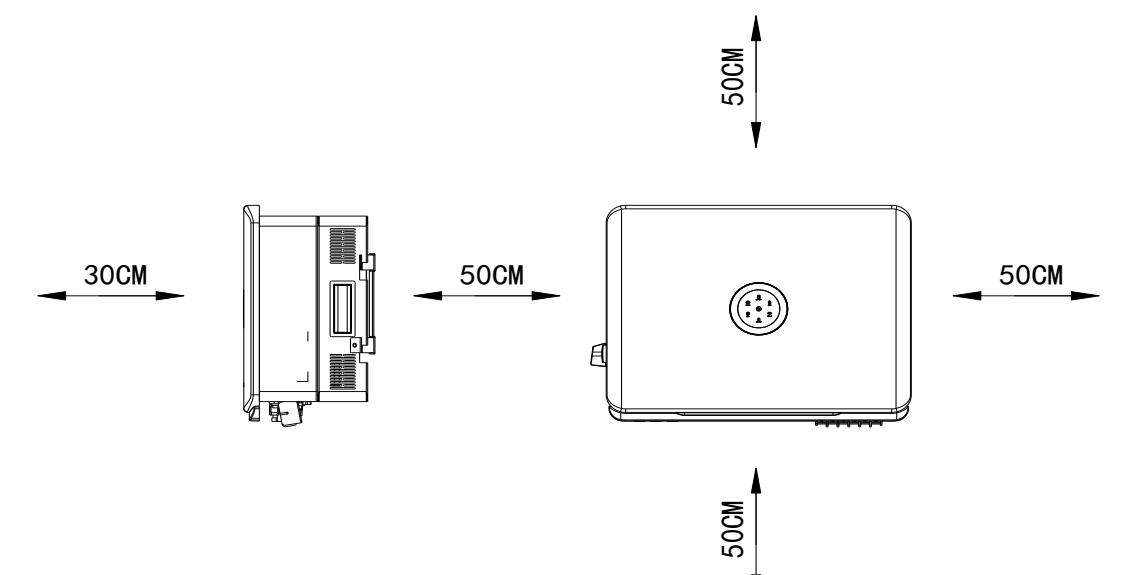

Figure 4.3 Mounting method

(1) The equipment employs natural convection cooling, and it can be installed indoor or outdoor.

(2) Mount vertically. Never install the device tilted forwards, sideways, horizontally or upside down.

mounting bracket mounted tightly.

## Installation Environment Requirements

- The installation environment must be free of inflammable or explosive materials.
- Install the device away from heat source.
- Do not install the device at a place where the temperature changes extremely.
- Keep the device away from children.

Figure 4.2 Installation clearance 3 When mounting the device, please consider the solidity of wall for product, including accessories, make sure the wall has enough strength to hold the screws and bear the weight of products. Please ensure the

- Do not install the device at daily working or living arears, including but not limited to the following areas: bedroom, lounge, living room, study, toilet, bathroom, theater and attic.
- When installing the device at the garage, please keep it away from drive way.
- Keep the device from water sources such as taps, sewer pipes and sprinklers to prevent water seepage.
- The product is to be installed in a high traffic area where the fault is likely to be seen.

Note: When installing outdoors, the height of the device from the ground should be considered to prevent the device from soaking in water. The specific height is determined by the site environment.

# 4.3 Mounting Procedure

4.3.1 Installation Tools

Installation tools include but are not limited to the following recommended ones. Please use other auxiliary tools on site if necessary.

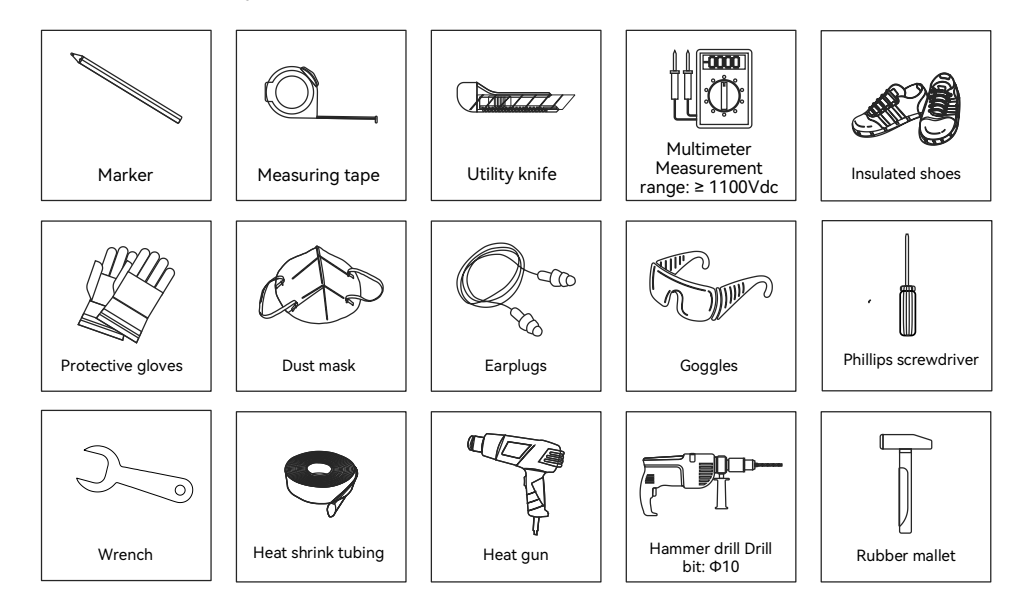

## 4.3.2 Mounting Procedures

1. Mark the Positions of the Drill Holes on the Rear Panel

## The mounting position should be marked as shown in the following figure.

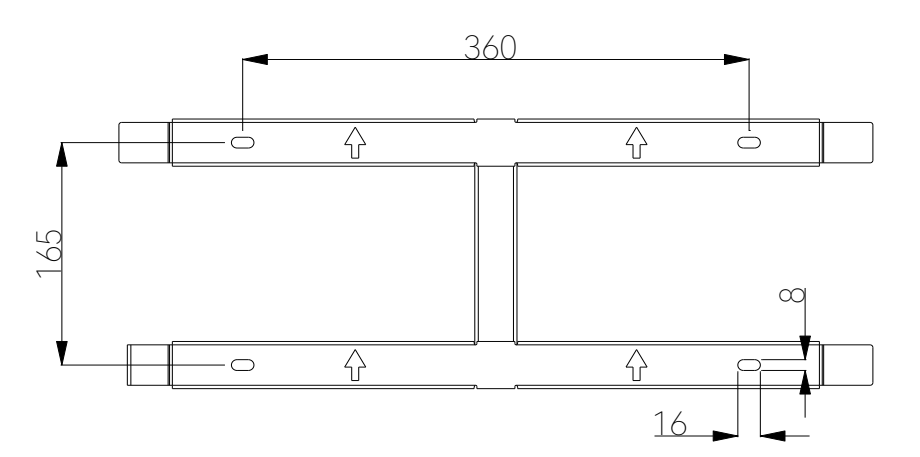

Figure 4.4 Mark positions

2. Drill Holes and Place the Expansion Tubes

in the holes using a rubber mallet.

Drill 4 holes in the wall (in conformity with the position marked in Figure 4.4), and then place expansion tubes

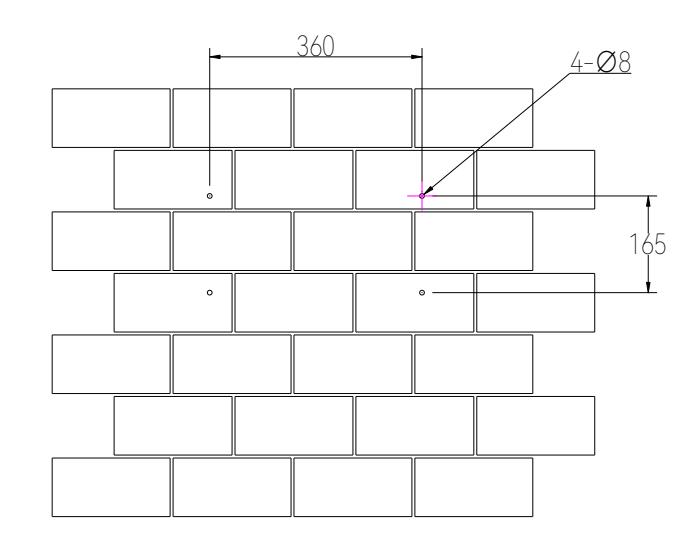

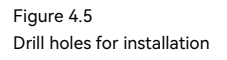

3. Secure the Screws and the Rear Panel

The panels should be secured onto the mounting position by screws as shown in Figure 4.6.

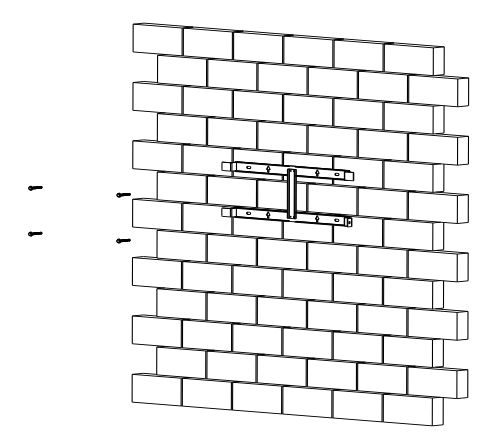

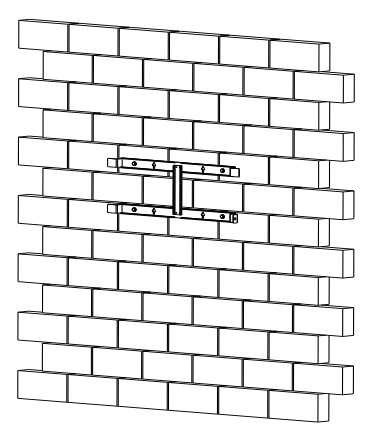

Figure 4.6 Secure the panel 4. Mount the Inverter

Carefully mount the inverter into the rear panel as shown in Figure 4.7. Make sure that the rear part of the equipment is closely mounted into the rear panel.

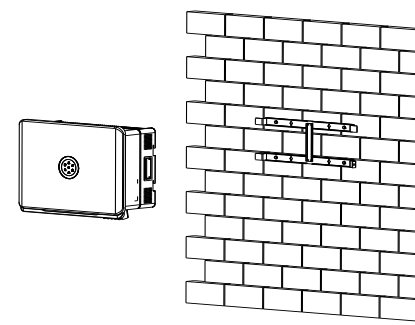

Figure 4.7 Mount the inverter

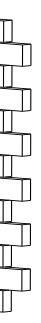

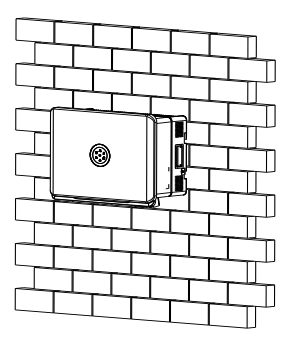

# **ELECTRICAL** CONNECTION

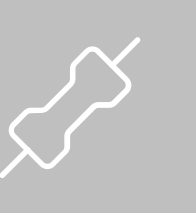

# 5.1 Additional Grounding Cable

Electrical connection must only be operated by professional technicians. Before connection, necessary protective equipment must be employed by technicians, including insulating gloves, insulating shoes and safety helmet.

Connect this additional grounding cable before other electrical connection.

Figure 5.1 Preparing additional grounding cable

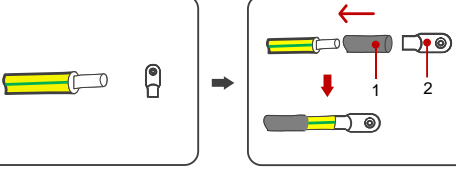

1. Heat shrink tubing 2. OT/DT terminal

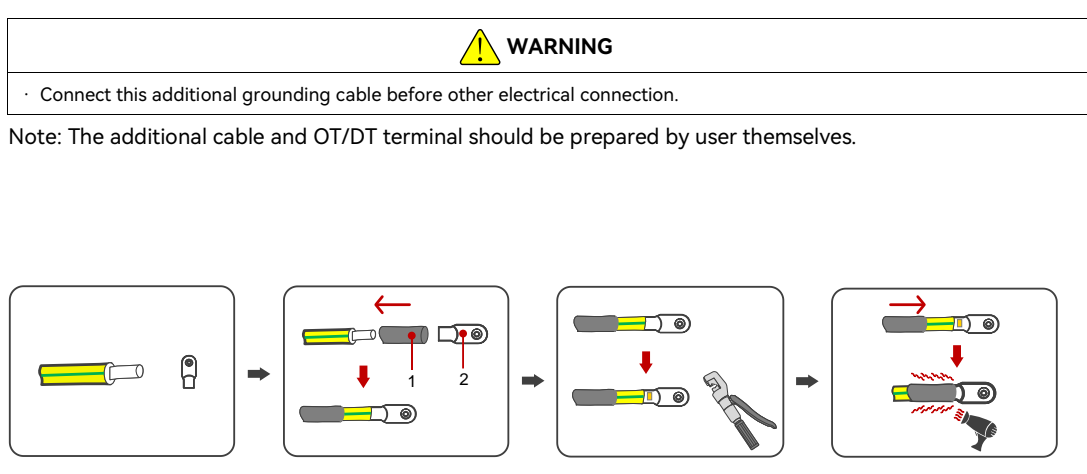

- Remove the screw of grounding terminal and secure the additional grounding cable by insert a screw into the
- screw hole in the OT/DT terminal. Connect the grounding cables as the following diagram.
- Note: A 6 mm<sup>2</sup> conductor cross-sectional area of cable is recommended for additional grounding cable.

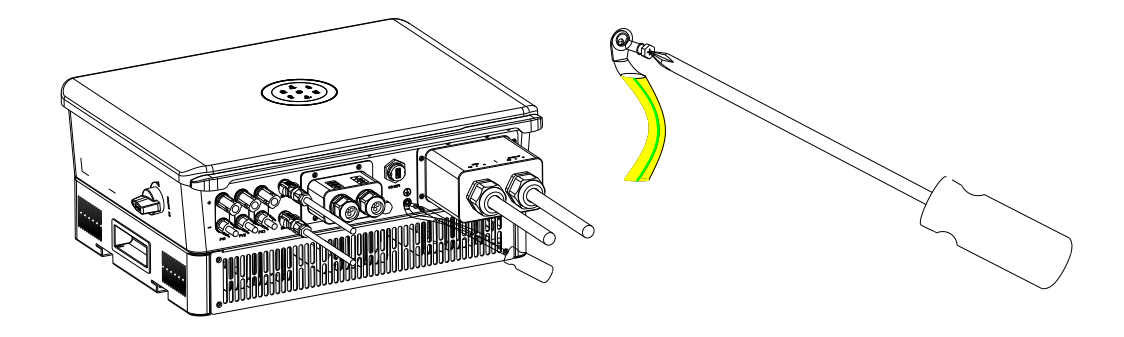

Figure 5.2 Connecting the additional grounding cable

# 5.2 AC Grid Wire and Backup Output Connection

| Cable cross-sectional area (mm <sup>2</sup> )                         |           |  |
|-----------------------------------------------------------------------|-----------|--|
| Range                                                                 | Recommend |  |
| 13~21                                                                 | 16        |  |
| Additional grounding cable cross-sectional area (mm <sup>2</sup> ): 6 |           |  |

Table 5.1

Recommended specifications of AC cables

Note: If the grid-connection distance is too far, please select an AC cable with larger diameter as per the actual condition.

### Procedure:

Step 1: Open the waterproof cover, feed the AC cable through the AC waterproof hole.

Figure 5.3 Thread the cables

Step 2: Fix the cables according to conductor marks of L, N and PE.

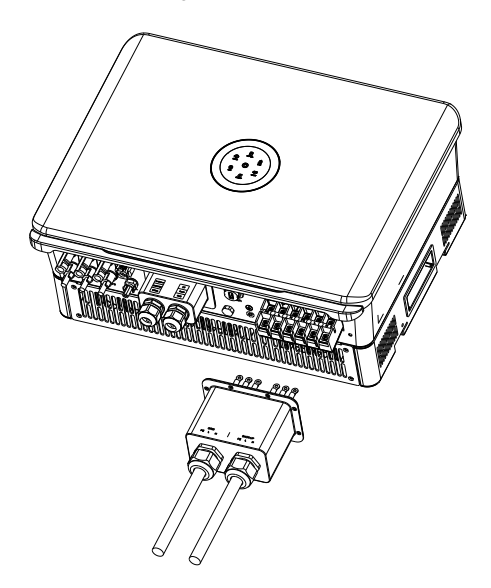

Figure 5.4 Connect the Cables

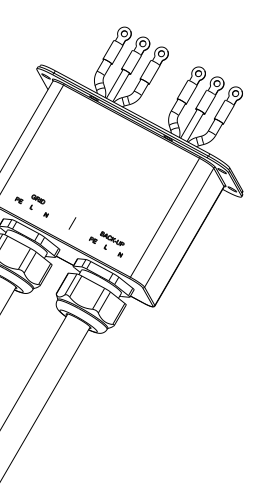

Step 3: Secure all parts of the grid and backup connector tightly.  $( \cdot \cdot )$ 

Figure 5.4 Screw the Connector

> Step 4: During off grid operation time, PE line at the BACK-UP end will remain to be connected with the PE line at the power grid end inside the inverter. (Only applicable to market in Australia)

## 5.2.1 Multiple Inverter Combinations

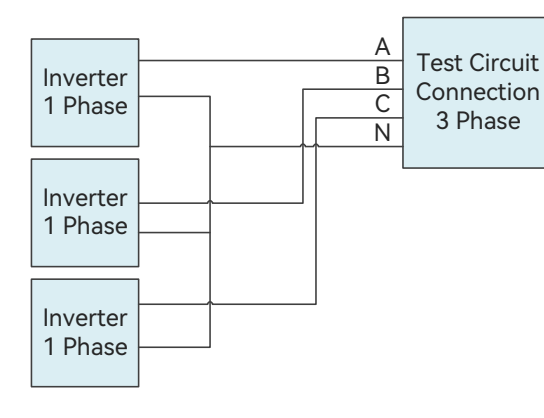

The inverter should not be installed in multiple phase combinations. If any such multiple inverter combination is not tested, it should not be used or external devices should be used in accordance with the requirements of AS/NZS 4777.1

## 5.2.2 Earth Fault Alarm

This inverter complies with IEC 62109-2 clause 13.9 for earth fault alarm monitoring. If an Earth Fault Alarm occurs, the ring light will be lit up in red and error code <31> will be displayed on LED panel 1 until the error being solved and inverter functioning properly. Note: The inverter cannot be used with functionally earthed PV Arrays.

## 5.2.3 External AC Circuit Breaker and Residual Current Device

| Inverter type                                                        | Recommended breaker specification |  |
|----------------------------------------------------------------------|-----------------------------------|--|
| H2-5~10K-S3                                                          | 100A                              |  |
| Notice: Do not connect multiple inverters to one AC circuit breaker. |                                   |  |

Table 5.2 Recommended circuit breaker specification

## 5.3 PV Side Connection

Make sure the PV array is well insulated to ground before connecting it to the inverter.

| Conductor cross-sectional area of cables (mm <sup>2</sup> ) |                   | Conductor material                              |
|-------------------------------------------------------------|-------------------|-------------------------------------------------|
| Scope                                                       | Recommended value | Outdoor multi-core copper wire cable, complying |
| 4.0~6.0 4.0                                                 |                   | with 600Vdc                                     |

Table5.3 Recommended specifications of DC cable

Please install a circuit breaker to ensure the inverter is able to disconnect from grid safely. The integrated leakage current detector of inverter is able to detect the real time external current leakage. When a leakage current detected exceeds the limitation, the inverter will be disconnected from grid quickly.

The inverter does not require an external residual current device, as it has integrated with a RCMU. If local regulations require the application of external residual current device, either type A or type B RCD is

compatible with the inverter. The action current of external residual current device should be 300mA.

## WARNING

## 5.3.1 PV Connector Assembly

3. Assembly the positive and negative cables with corresponding crimping pliers.

| Dangerous to    | b life due to electric shock when live components or DC cables are touched.                                     |
|-----------------|----------------------------------------------------------------------------------------------------|
| · The PV pane   | I string will produce lethal high voltage when exposed to sunlight. Touching live DC cables results in death or |
| lethal injures. |                                                                                                    |
| · DO NOT tou    | ch non-insulated parts or cables                                                                                |
| · Disconnect in | nverter from voltage sources.                                                                                   |
| · DO NOT disc   | onnect DC connectors under load.                                                                                |
| · Wear suitabl  | e personal protective equipment for all work.                                                                   |

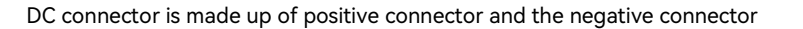

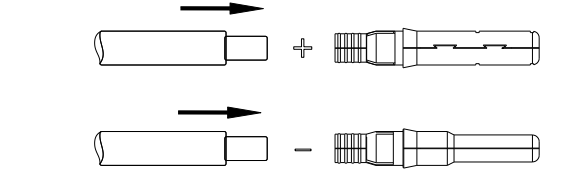

Figure 5.7 Inserting cables to lock screws

to ensure firm connection.

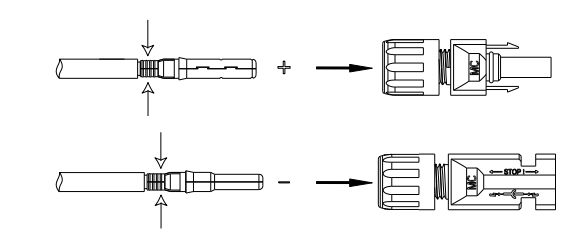

Positive connector & Negative connector

Figure 5.5

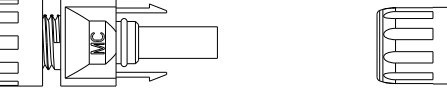

| Please place the connector separately after unpacking in order to avoid confusion for connection of cables.                 |
|----------------------------------------------------------------------------------------------------|
| · Please connect the positive connector to the positive side of the solar panels, and connect the negative connector to the |
| negative side of the solar side. Be sure to connect them in right position.                                                 |

## Connecting Procedures:

1. Loosen the lock screws on positive and negative connector.

2. Strip the insulation of the positive and negative cables with 8-10mm length.

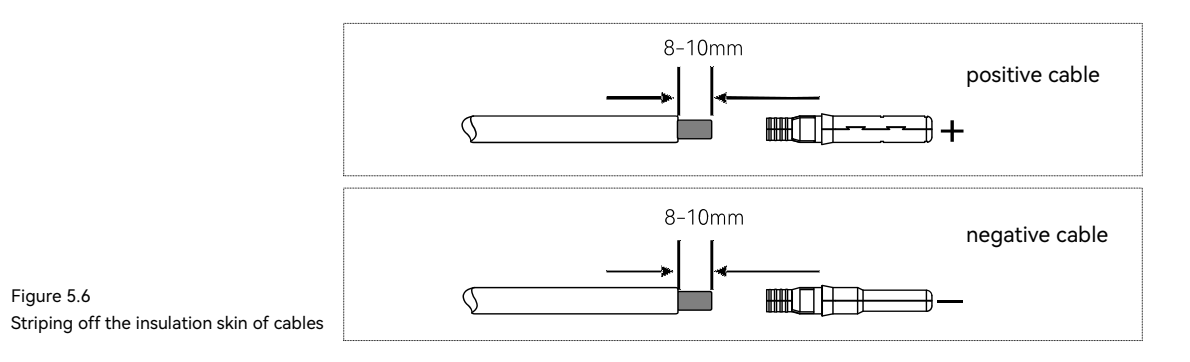

Figure 5.8 Inserting crimped cables to connectors

## 5.Fasten the lock screws on positive and negative connectors.

Figure 5.9 Securing the connectors

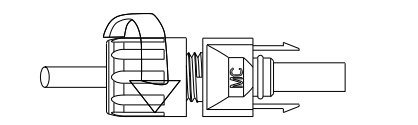

4. Insert the positive and negative cable into positive and negative connector. Gently pull the cables backward

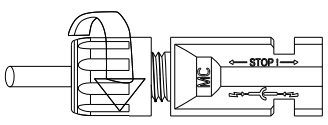

## 6.Make sure the DC switch is at OFF position

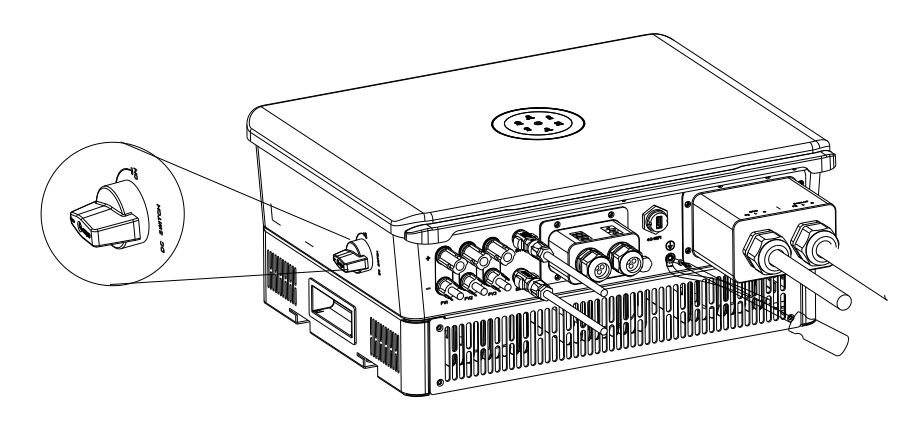

### Figure 5.10 DC switch

Figure 5.11 Plug in PV connectors 7.Connect the positive and negative connectors into positive and negative DC input terminals of the inverter, a "click" should be heard or felt when the contact cable assembly is seated correctly.

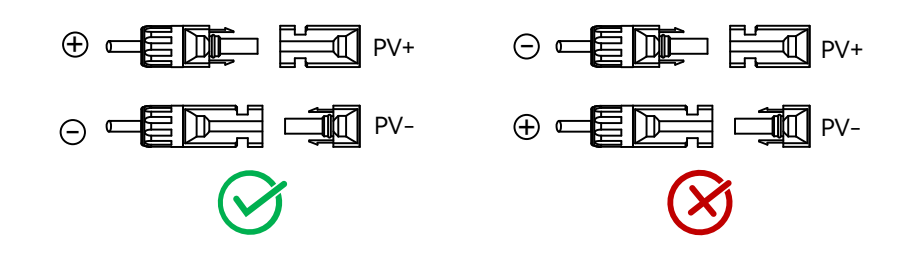

## 5.4 Communication Connection

### Notes:

- during battery wiring.
- 2. Please use the battery cable in original package.

## Attention: The meter can only be connected to the RS485-A1+ and RS485-B1- signal ports.

|           |           |          | _ |   |         |    |
|-----------|-----------|----------|---|---|---------|----|
| EMS/METER |           |          |   |   |         | СТ |
| 1         | RS485-A1+ |          |   | 1 | R/CT.I+ |    |
| 2         | RS485-B1- | 12345678 |   | 2 | R/CT.1- |    |
| 3         | NC        | \\\\///  |   | 3 | NC      |    |
| 4         | NC        |          |   | 4 | NC      |    |
| 5         | NC        |          |   | 5 | NC      |    |
| 6         | NC        |          |   | 6 | NC      |    |
| 7         | RS485-A2+ |          | Γ | 7 | NC      |    |
| 8         | RS485-B2- |          | Γ | 8 | NC      |    |

| CAN/BMS |      |  |   | F  | 2 |
|---------|------|--|---|----|---|
| 1       | NC   |  | 1 | NC |   |
| 2       | NC   |  | 2 | NC |   |
| 3       | NC   |  | 3 | NC |   |
| 4       | CANH |  | 4 | NC |   |
| 5       | CANL |  | 5 | NC |   |
| 6       | NC   |  | 6 | NC |   |
| 7       | NC   |  | 7 | NC |   |
| 8       | NC   |  | 8 | NC |   |

|   |    | 01110 |
|---|----|-------|
| 1 | NC |       |
| 2 | NC | 1     |
| 3 | NC | \     |
| í | NC |       |
| 5 | NC |       |
| 5 | NC |       |
| 7 | NC |       |
| 3 | NC |       |

1. Confirm that the DC switch is OFF during installation to avoid short circuit caused by wrong operation

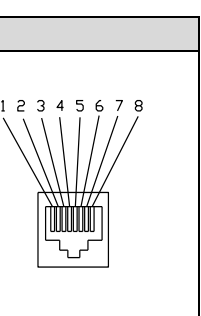

|   | [        | ORM      |
|---|----------|----------|
| 1 | DRM1/5   |          |
| 2 | DRM2/6   | 12345678 |
| 3 | DRM3/7   |          |
| 4 | DRM4/8   |          |
| 5 | RefGen   |          |
| 6 | Com/DRM0 |          |
| 7 | V+       |          |
| 8 | V-       |          |

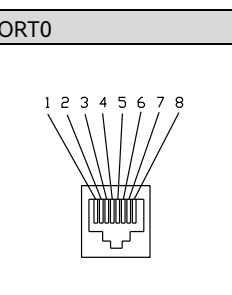

|   | F  | PORT1    |
|---|----|----------|
| 1 | NC |          |
| 2 | NC | 12345678 |
| 3 | NC |          |
| 4 | NC |          |
| 5 | NC |          |
| 6 | NC |          |
| 7 | NC |          |
| 8 | NC |          |

Thread the communication cable through the waterproof cable gland and connect to the corresponding port.

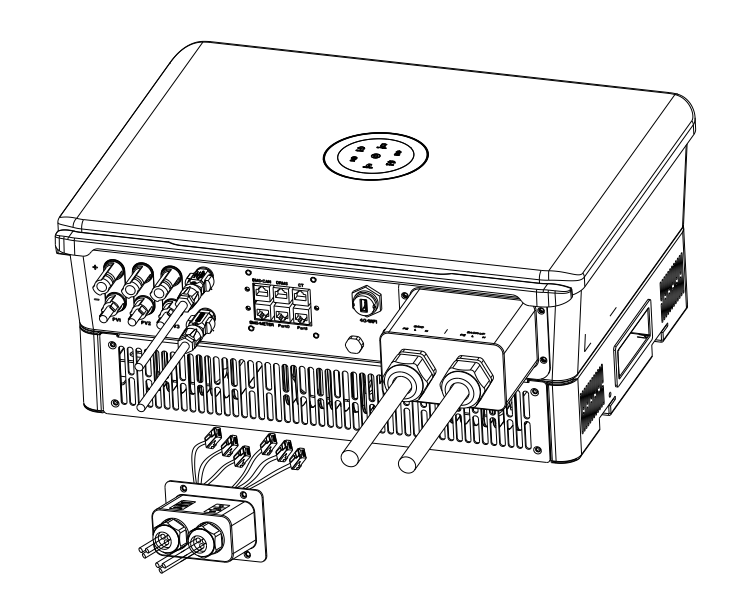

Figure 5.12 Communication cable connection

## 5.5 Communication Module Installation

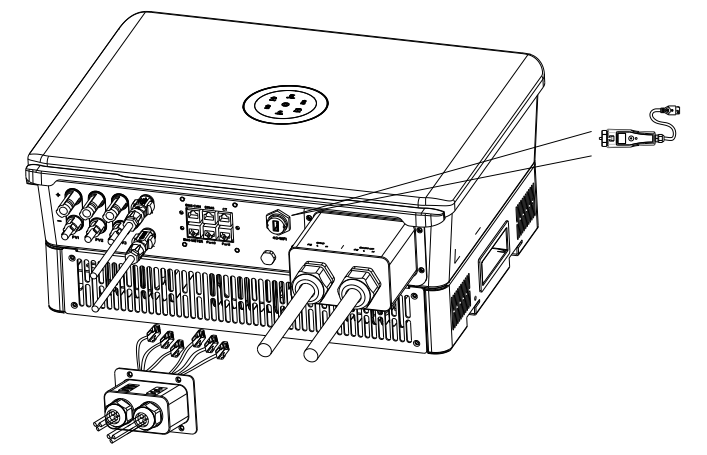

Figure 5.13 4G/WiFl port Plug in the communication module to 4G/WIFI port and secure the module by rotating the nut.

1. 4G/Wi-Fi port could be externally connected with eSolar 4G module, eSolar Wi-Fi module or eSolar AIO3 module, for operation in details please refer to communication module Quick Installation Guide in <a href="https://www.saj-electric.com/">https://www.saj-electric.com/</a>.

# 5.6 Connecting Battery Power Cable

Power off the battery system before connecting the power cable to avoid high voltage danger The electrical connection of high voltage battery systems must be operated by qualified technicians in accordance with local and national power grid standards and regulations.

## 5.7 Battery Connection

If lithium battery is connected, it is not required to install a breaker between battery and inverter.

| Cable Cross-sectiona | l area (mm²) |
|----------------------|--------------|
| Range                | Recommend    |
| 8~10                 | 8            |

Table 4.4 Recommended specifications of DC cables

Procedure:

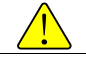

1. Open the waterproof cover, then feed the battery cable through the AC waterproof hole.

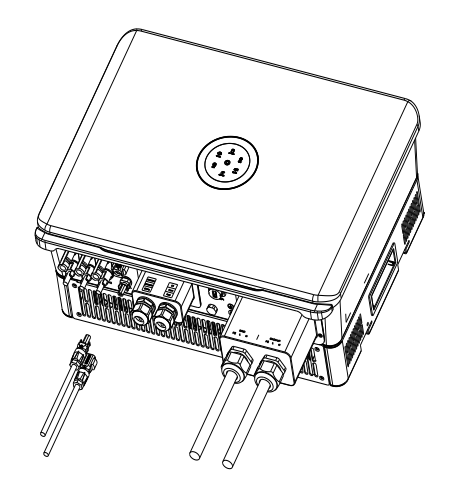

Figure 5.14 Open the waterproof cover

2.Strip off the insulation skin of DC cable, the core is exposed to 15mm,

- Open the spring using a 3mm wide bladed screwdriver .
- Carefully insert the stripped wire all the way in
- The wire ends have to be visible in the spring.
- Close the spring. Make sure that the spring is snapped in
- Push the insert into the sleeve
- Tighten the cable gland

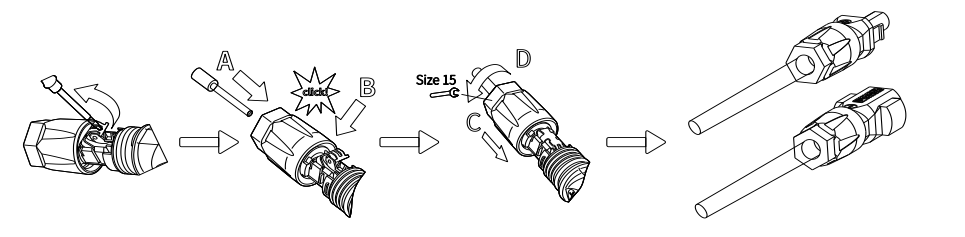

Figure 5.15 Battery Terminal

3.Fix the battery cable on the battery copper terminal by positive and negative in order.

Figure 5.15 Connecting battery power cables

 Follow the clause 5.4 communication co and battery in proper port.

Figure 5.16 communication connection

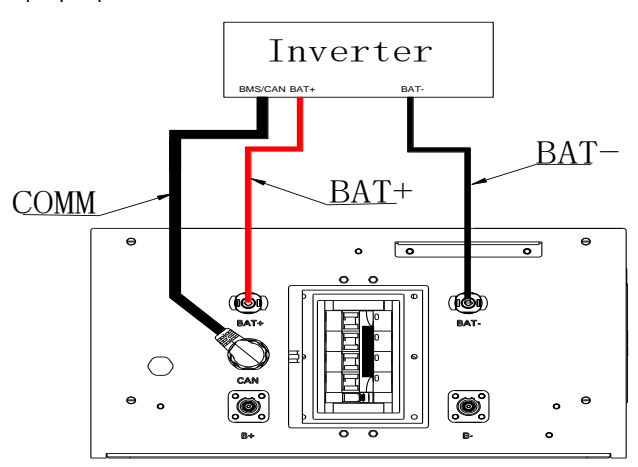

## 5.8 System Connection

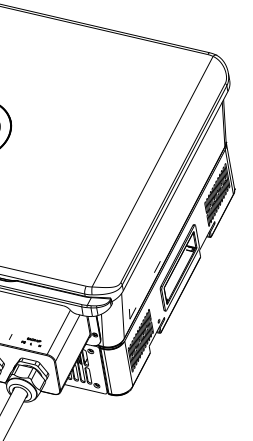

4. Follow the clause 5.4 communication connection to check or install the BMS connection between inverter

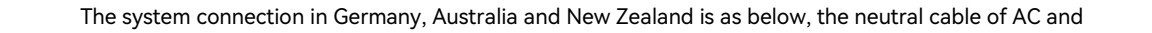

inactive during blackout.

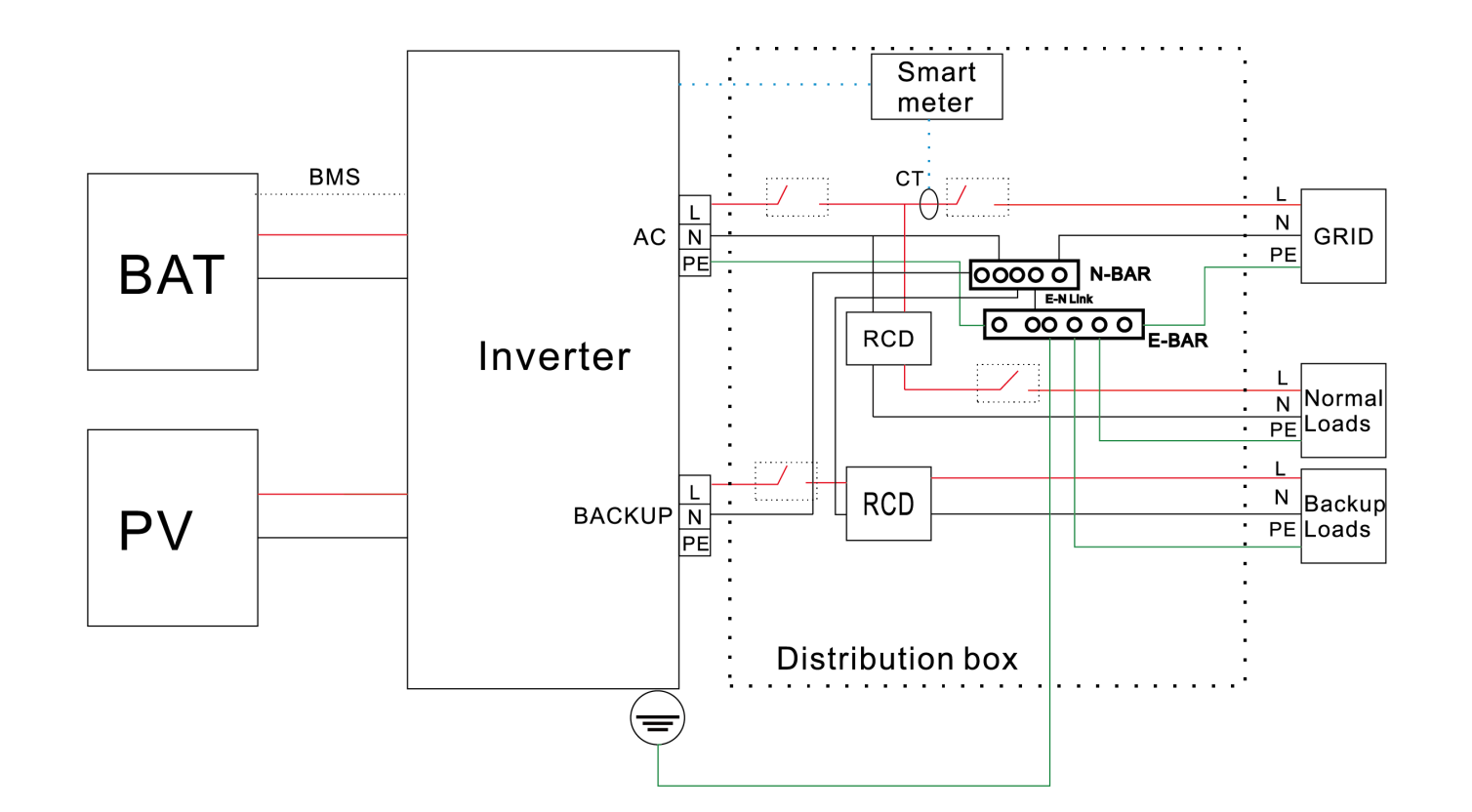

backup side must be connected together for the safety reason.

Note: DO NOT connect the PE terminal of BACKUP side.

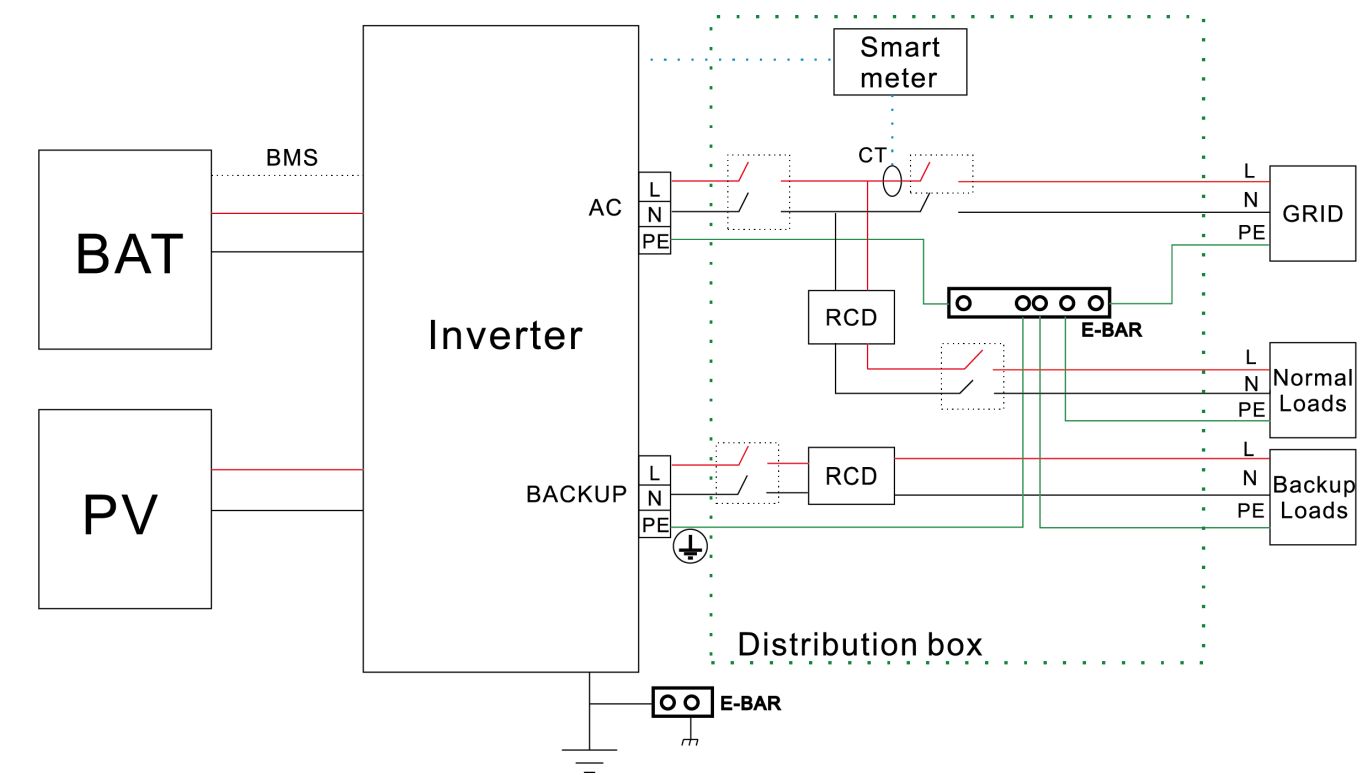

5.9 System Connection Diagram

The system connection for grid system without special requirements is as below.

Note: The backup PE line and earthing bar must be grounded properly. Otherwise, backup function may be

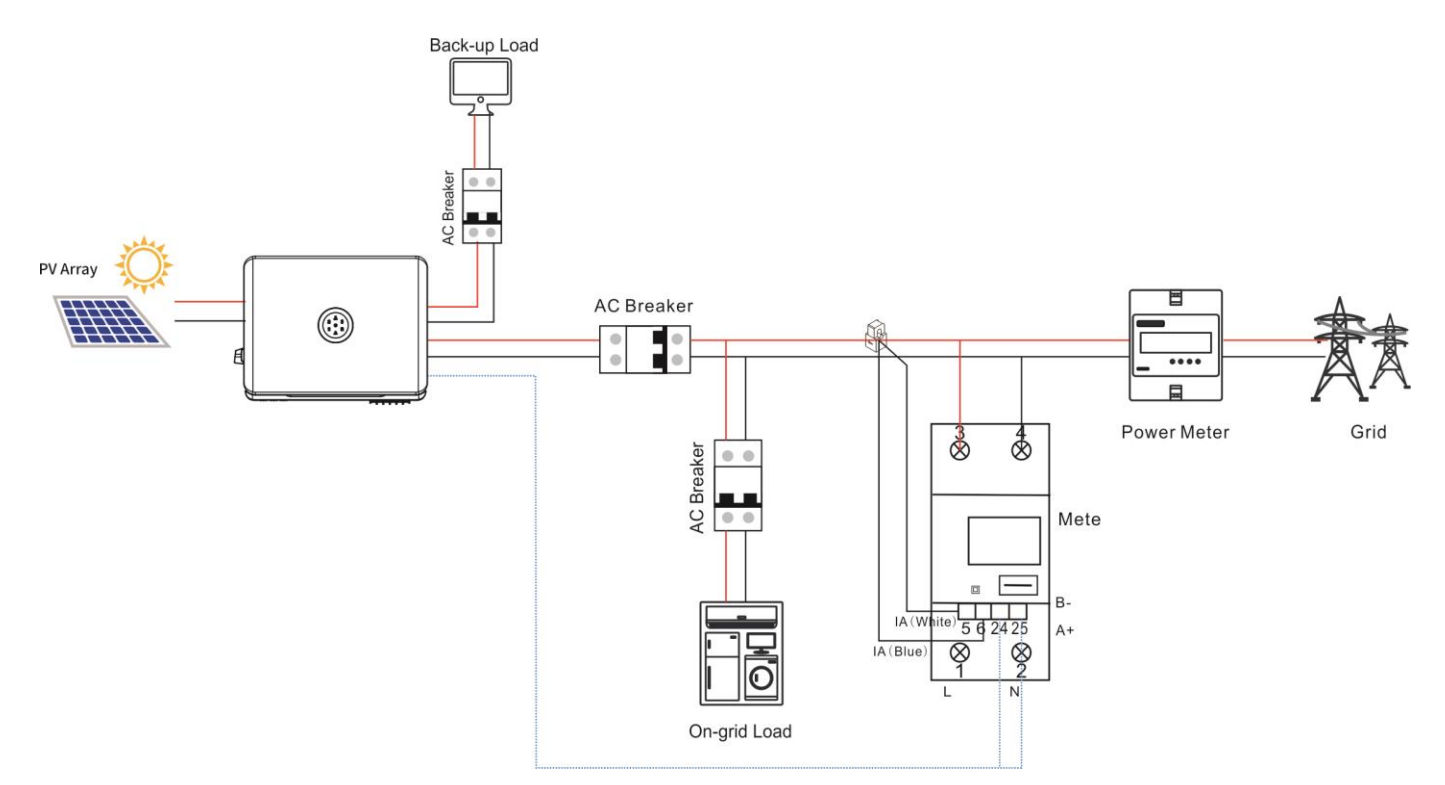

Note: If the RS485 cable length between inverter and meter is longer than 20m, please install the 120Ω resistor in port 24&25 of the meter.

# 5.10 AFCI (Optional)

The inverter is equipped with arc-fault circuit interrupter (AFCI). With AFCI protection, when there is an arc signal on the DC side due to aging of the cable or loose contact, inverter can quickly detect and cut off the power to prevent fire, making the PV system run more safely.

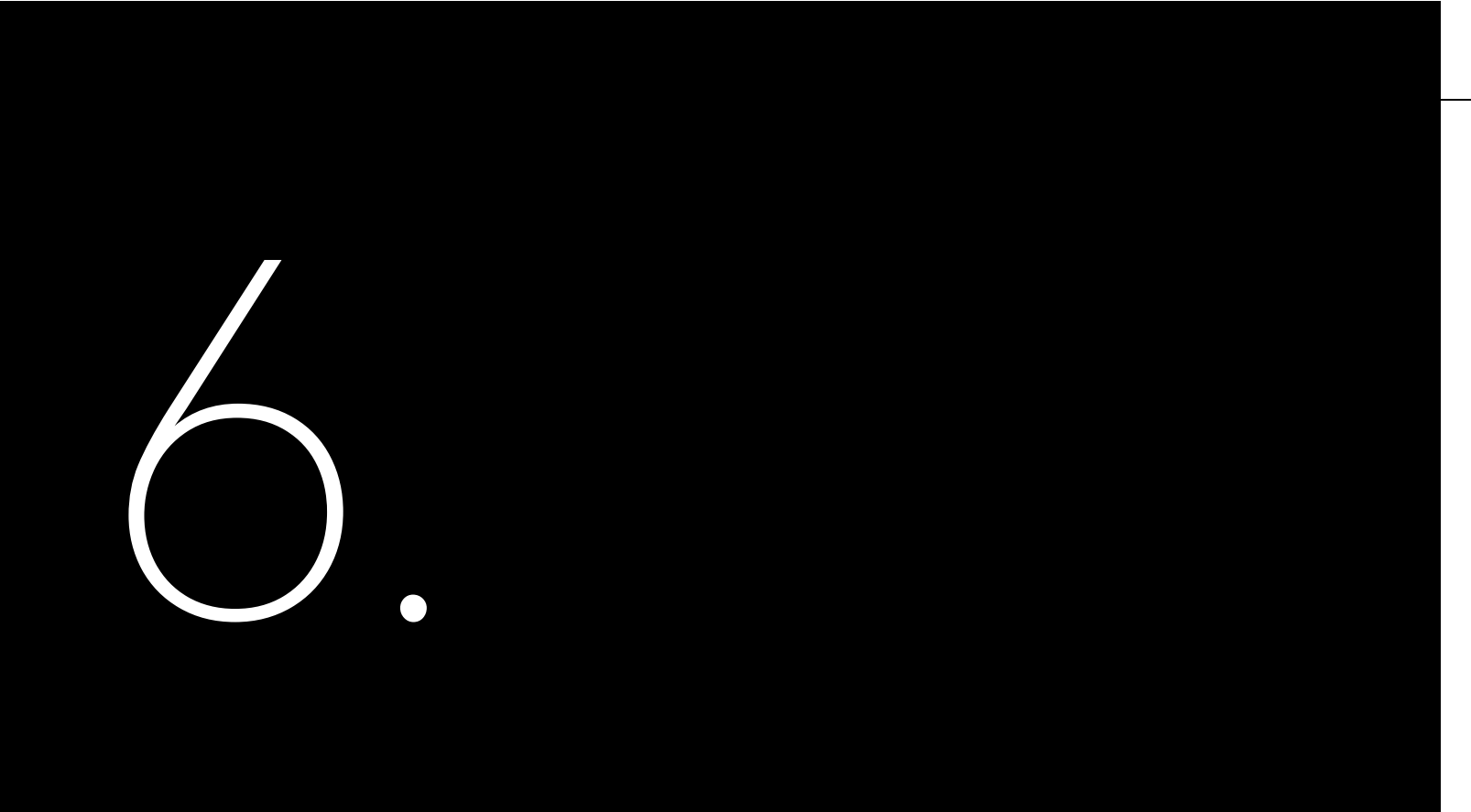

# COMMISSIONING

## 6.1 Start Up and Shut Down the Energy Storage System 6.1.1 Start Up

Step 1: Turn on the circuit breaker Step 2: Press and hold the main switch for 2-3s, until the display is on

6.1.2 Shut Down

down automatically.

Shut down manually, disconnect AC side circuit breaker first, if multiple inverters are connected, disconnect the minor circuit breaker prior to disconnection of main circuit breaker. Disconnect the DC switch after inverter has reported grid connection lost alarm.

# 6.2 Introduction of Human-Computer Interface

## System commissioning

After the wiring is completed, please refer to the inverter manual for system commission and operation. Note: Turn on the circuit breaker and main switch when using battery.

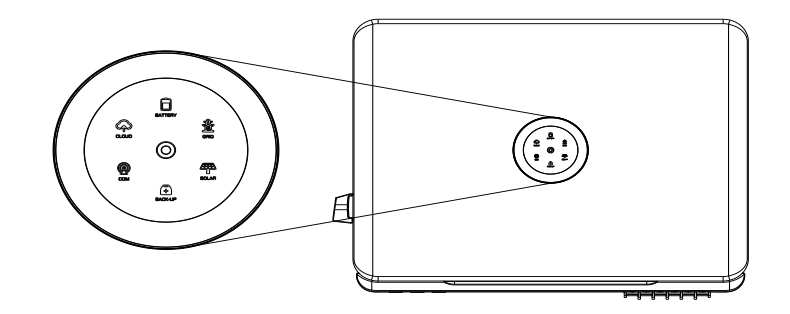

Figure 6.3 Human-computer interface

Automatically shut down, when the solar light intensity is not strong enough during sunrise and sunset or the output voltage of photovoltaic system is less than the minimum input power of inverter, inverter will shut

| LED indicator | Status        | Description                                            |
|---------------|---------------|--------------------------------------------------------|
| 0             | LED off       | Inverter power off                                     |
| 0             | Breathing     | Inverter is at initial state or standby state          |
| 0             | Solid         | Inverter running properly                              |
| 0             | Breathing     | Inverter is upgrading                                  |
| 0             | Solid         | Inverter is faulty                                     |
|               | Solid         | Importing electricity from grid                        |
| $\bigcirc$    | On 1s, off 1s | Exporting electricity to grid                          |
| System        | On 1s, off 3s | Not importing and exporting at all                     |
| 2             | Off           | Off-grid                                               |
|               | Solid         | Battery is discharging                                 |
|               | On 1s, off 1s | Battery is charging                                    |
| <b>D</b>      | On 1s, off 3s | SOC low                                                |
| Battery       | Off           | Battery is disconnected or inactive                    |
| æ             | Solid         | Connected to grid                                      |
| Ŧ             | On 1s, off 1s | Counting down to grid connection                       |
| Crit          | On 1s, off 3s | Grid is faulty                                         |
| Grid          | Off           | No grid                                                |
|               | Solid         | PV array is running properly                           |
|               | On 1s, off 1s | PV array is faulty                                     |
| PV            | Off           | PV array is not operating                              |
| Ē             | Solid         | AC side load is running properly                       |
|               | On 1s, off 1s | AC side load overload                                  |
| Backup        | Off           | AC side is turned off                                  |
| Ø             | Solid         | Both BMS and meter communication are good              |
|               | On 1s, off 1s | Meter communication is good, BMS communication is lost |

| LED indicator | Status        |            |
|---------------|---------------|------------|
| Communication | On 1s, off 3s | Meter com  |
|               | Off           | Both meter |
| $\land$       | Solid         | Connected  |
| <u>с</u> ту   | On 1s, off 1s | Connecting |
| Cloud         | Off           | Disconnect |

Table 6.1 Interface description

Note: One breathing cycle is 6 seconds.

## 6.3 Commissioning

| (1) Connect the AC circuit breaker                 |
|----------------------------------------------------|
| (2) Connect the DC circuit breaker between inv     |
| (3) Turn ON the battery (if applicable)            |
| (4) Turn ON the DC switch on the inverter          |
| (5) Install the communication module into the      |
| (6) Setup the initial setting for inverter on eSAJ |
| (7) Observe the LED indicators on the inverter t   |
|                                                    |

# 6.4 eSAJ APP Connection

6.4.1 Account Login

Step 1: Log in to eSAJ Home, if you do not have an account, please register first. Step 2: Go to the "Tool" interface and select "Remote Configuration" Step 3: Click on "Bluetooth" and activate the Bluetooth function on your phone, then click on "Next" Step 4: Choose your inverter according to your inverter SN's tail numbers Step 5: Click on the inverter to enter inverter setting Step 6: Select the corresponding country and grid code for

| Descri | ption |
|--------|-------|
| 0000   | p     |

munication is lost, BMS communication is good

and BMS communication are lost

ted

verter and battery (if applicable)

inverter

I Home

to ensure the inverter is running properly

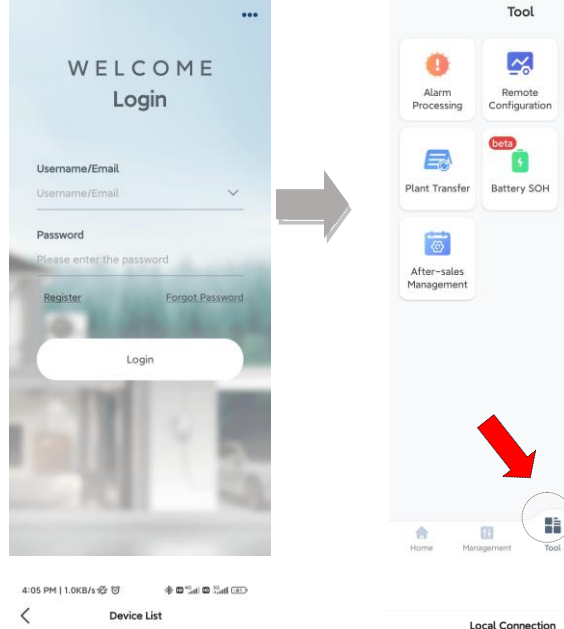

| <        | Device       | List           |  |
|----------|--------------|----------------|--|
| Communic | ation Module | Network Status |  |
|          |              |                |  |

M5380Y2333011736 Model eSolar AIO3 Device (1) H2S2602Y2201E00023 H252602Y2201E00023 Device Model H2-6K-52 RS485 Address 1

| Hone Hangement Tool                   | <b>O</b> Hy |
|---------------------------------------|-------------|
| Local Connection                      | Û           |
| CD Bluetooth:BlueLink:11736           |             |
| Device Info                           | >           |
| 2 Device Maintenance                  | >           |
| 🚊 Initialization                      | >           |
| Battery Settings                      | >           |
| S Protection Parameters               | >           |
| Feature Parameters                    | >           |
| Power Adjustment                      | >           |
| Working Modes                         | >           |
| Export/Generation Limitation Settings | >           |
|                                       | >           |
| BRM Settings                          | >           |
| V-Watt/V-Var                          | >           |
| Parallel connection setting           | >           |
|                                       |             |

\_\_\_\_

ā

Warranty Check

9

After-sales Service

| 11:04 AM                       | 3.8KB/s fr (                              | Ð                            | 💿 hii: 🗆 hii <sup>,</sup> 🗆 🚸 |    | 10:3 |
|--------------------------------|-------------------------------------------|------------------------------|-------------------------------|----|------|
| <                              | Conne                                     | ction Met                    | hod                           |    | <    |
| Please s                       | elect a conne                             | ection met                   | hod                           |    | Pai  |
|                                |                                           |                              |                               |    | 0    |
| Bluet                          | ooth                                      | WiFi                         | Cloud<br>Connection           |    | 0    |
| Note:                          |                                           |                              |                               |    | 0    |
| (1) Plea<br>Bluetoo<br>(2) Ens | ase turn on the<br>th;<br>sure secure cor | e inverter an<br>nnection of | nd mobile phone<br>the        |    | •    |
| commu                          | nication modu                             | ue,                          |                               | /  | 0    |
|                                |                                           |                              |                               | 19 | 0    |
|                                |                                           |                              |                               |    | 0    |
|                                |                                           |                              |                               |    | 0    |
|                                |                                           |                              |                               |    | 0    |
|                                |                                           |                              |                               |    | 0    |
|                                |                                           |                              |                               |    | 0    |

OK

Country

Grid Compliance

nverter Time

nverter SN HSS2502G2237E00019

Cancel

Australia(AS4777\_AustraliaB)

| 10: | 37 AM   2.3KB/s 1/2 O | * • • • • • • • • • • • • • • • • • • • |
|-----|-----------------------|-----------------------------------------|
| <   | Bluet                 | tooth                                   |
| Pa  | airable Devices 😳     |                                         |
| 0   | BlueLink:01234        | >                                       |
| 0   | BlueLink:00180        | Σ                                       |
| 0   | BlueLink:11171        | >                                       |
| 0   | BlueLink:02982        | ×                                       |
| 0   | BlueLink:00001        | ×                                       |
| 0   | BlueLink:38460        | ×.                                      |
| 0   | BlueLink:11156        | ×                                       |
| 0   | BlueLink:54321        | ×                                       |
| 0   | BlueLink:12114        | ×                                       |
| 0   | BlueLink:82687        | ×                                       |
| 0   | BlueLink:00332        |                                         |

## 6.4.2 Local Connection

- Step 1: Open eSAJ APP and click on the dot icon on the top right corner Step 2: Select "Local Connection" Step 3: Enter password "123456" Step 4: Click on "Bluetooth" and activate the Bluetooth function on your phone, then click on "Next" Step 5: Choose your inverter according to your inverter SN's tail numbers
  - Step 6: Click on the inverter to enter inverter setting Step 7: Select the corresponding country and grid code for

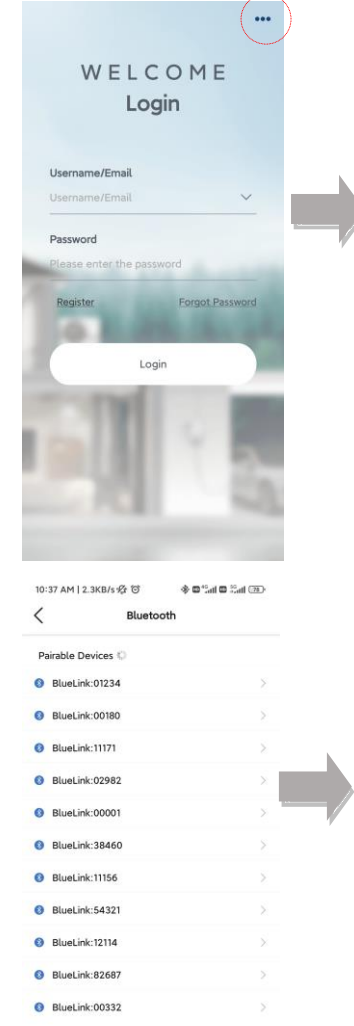

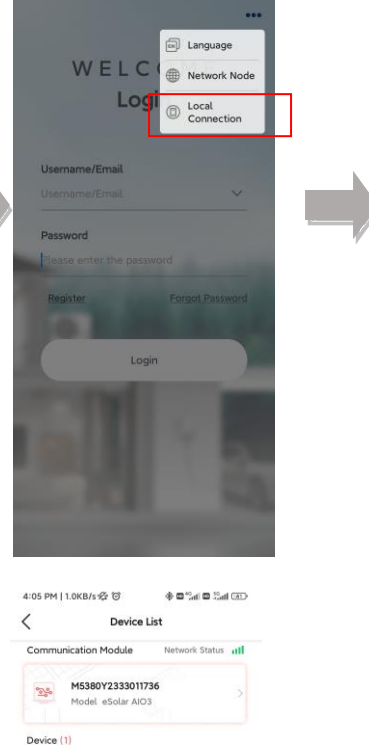

H2S2602Y2201E00023

Device Model H2-6K-S2

RS485 Address 1

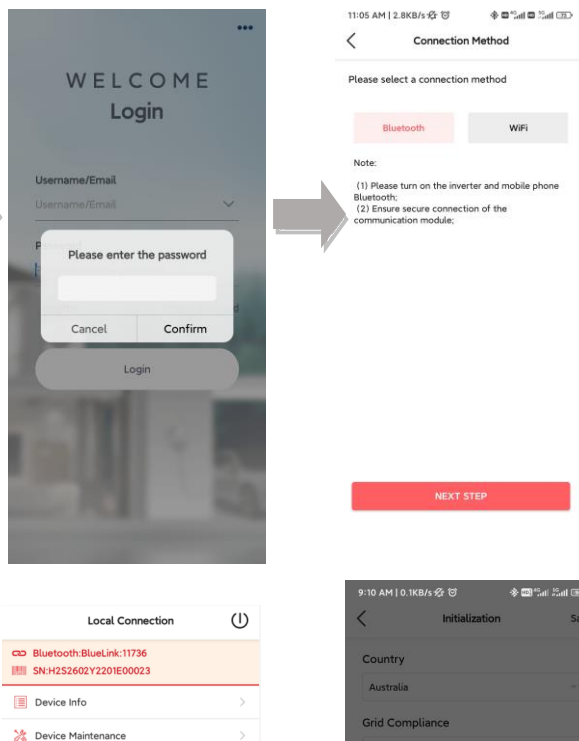

🚊 Initialization

Battery Settings

S Protection Parameters

音 Feature Parameters

Power Adjustment

Working Modes

🧑 Testing device

📃 DRM Settings V-Watt/V-Var

Export/Generation Limitation

Parallel connection setting \_

|          |   | 9:10 AM [ 0.1 | KB/S % C      | * 11        |           |
|----------|---|---------------|---------------|-------------|-----------|
| n        | Ú | <             | Initializa    | tion        |           |
|          |   | Country       |               |             |           |
|          |   | Australia     |               |             |           |
|          |   | Grid Com      | pliance       |             |           |
|          |   | AS 4777       |               |             |           |
|          |   | Inverter T    | lime          |             |           |
|          | > | 2023-07       | -26 09:10     | AUTO TIM    | E SYNC    |
|          | > | Inverter S    | 5N            |             |           |
|          | > | HSS2503       | 2G2237E0001   | 9           |           |
|          | > |               |               |             |           |
|          | > |               |               |             |           |
| Settings | > |               |               |             |           |
|          | > | Cancel        |               |             |           |
|          | > | Aus           | tratia(AS4777 | EngonEner   | (ypr      |
|          | > | Au            | stralia(AS477 | 7_Australia | A)        |
|          | > | Aus           | traua(AS4//   | 7_Australia | <)<br>ar) |
|          |   | Aus           | tralia(AS4777 | _NewZeala   | nd)       |
| -        |   |               |               |             |           |

Connection Method

WIFI

OK

## 6.4.3 Inverter Setting Review

# Country and grid code can be viewed from initial setting.

| 4:05 PM   55.3KB/          | 160                     | (1) hit 0 hit 0 \$ | 4:05 PM   0.        | 3KB/s 役 ⑦                      | ⊕ □ **_d       | (1) h <sup>2</sup> a | 4:05 PM   0.1KE                 | 1/5 15 10 4                 | (1) hii 0 hi <sup>o</sup> 0 ( | 4:06 PM   0 |
|----------------------------|-------------------------|--------------------|---------------------|--------------------------------|----------------|----------------------|---------------------------------|-----------------------------|-------------------------------|-------------|
| <                          | Device Info             | 0                  | <                   | Der                            | vice Info      | 0                    | <                               | Device Info                 | 0                             | <           |
| CD Bluetooth Blue          | Link:11736<br>201600023 | Running Status 🥥   | CD Bluetoot         | H BlueLink 111<br>602 Y2201E00 | 136<br>023 Run | ning Status 🥥        | CD Bluetooth B                  | WeLink-11736<br>Y2201E00023 | Running Status 🔵              | Country     |
| Basic Info                 | Running Info            | Event Info         | Basic Info          | Run                            | ning Info      | Event Info           | Basic Info                      | Running Info                | Event Info                    | Australia   |
| Device Model               |                         | BlueLink: 11736    |                     |                                |                |                      | Event Time: 20                  | 23-05-25 11:30:54           |                               | Grid Cor    |
| Module SN                  | ,                       | 45380Y2333011736   | ow                  |                                | $\sim$         |                      | Event No.: 59<br>Event Content: | Reserved                    |                               | AS 4777     |
| Module Firmware<br>Version | 6                       | V1.201             |                     |                                |                |                      | Front York 200                  |                             |                               | Inverter    |
| Display Board<br>Version   |                         | V7.005             |                     |                                | 6 (            |                      | Event No.: 24                   | 23*05*25 11-30-54           |                               | 2023-0      |
| Control Board<br>Version   |                         | V1.018             | 50                  | ndby                           | 1              | OW                   | Event Content:                  | Master No Grid Erro         |                               | Inverter    |
| Battery Capacity           |                         | 100 Ah             | SOC 100             | 00%<br>00Ah                    |                |                      | Event Time: 20<br>Event No.: 24 | 23-05-25 11:30:44           |                               | H25260      |
|                            |                         |                    |                     | ow                             |                |                      | Event Content:                  | Master No Grid Erro         | e                             |             |
|                            |                         |                    |                     |                                | ow             |                      | Event Time: 200                 | 23-05-25 11:30:34           |                               |             |
|                            |                         |                    | PV into             |                                |                |                      | Event No.: 91                   |                             |                               |             |
|                            |                         |                    | PV1                 | ov                             | 0A.            | OW                   | Event Content:                  | Battery Charge Volt         | tage High                     |             |
|                            |                         |                    | Battery Info        |                                | UA.            | Standby              | Event Time: 202                 | 23-05-25 10:13:04           |                               |             |
|                            |                         |                    | Rattery Type        |                                | Lead Arid      |                      | Event No.: 96                   |                             |                               |             |
|                            |                         |                    | Battery<br>Cepecity | 100Ah                          | Remaining SOC  | 100.00%              | Event Content:                  | Battery Discharge V         | loltage Low                   |             |
|                            |                         |                    | V/A/W               | ov                             | 0A.            | OW                   | E-mat Times 200                 | 12-06-26 10-12-44           |                               |             |
|                            |                         |                    | Load Info           |                                |                |                      | Event Time: 20.                 | 10-00-20 10-12-44           |                               |             |
|                            |                         |                    | App                 | arent Power                    | 3              | 6W                   | Event Content:                  | BMS Lost.Conn               |                               |             |
|                            |                         |                    | 1 Ac                | tive Power                     |                | w                    |                                 |                             |                               |             |
|                            |                         |                    |                     | V/A/F                          | 222.8V/        | D.16A/DHz            | Event Time: 200                 | 23-05-25 10:12:44           |                               |             |

After commissioning, the device info including device basic info, running info and event info can be viewed.

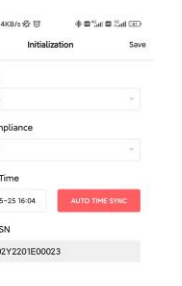

# 6.5 Working Modes

## 6.6 Export Limit Setting

## 6.5.1 Selecting Working Modes Procedures

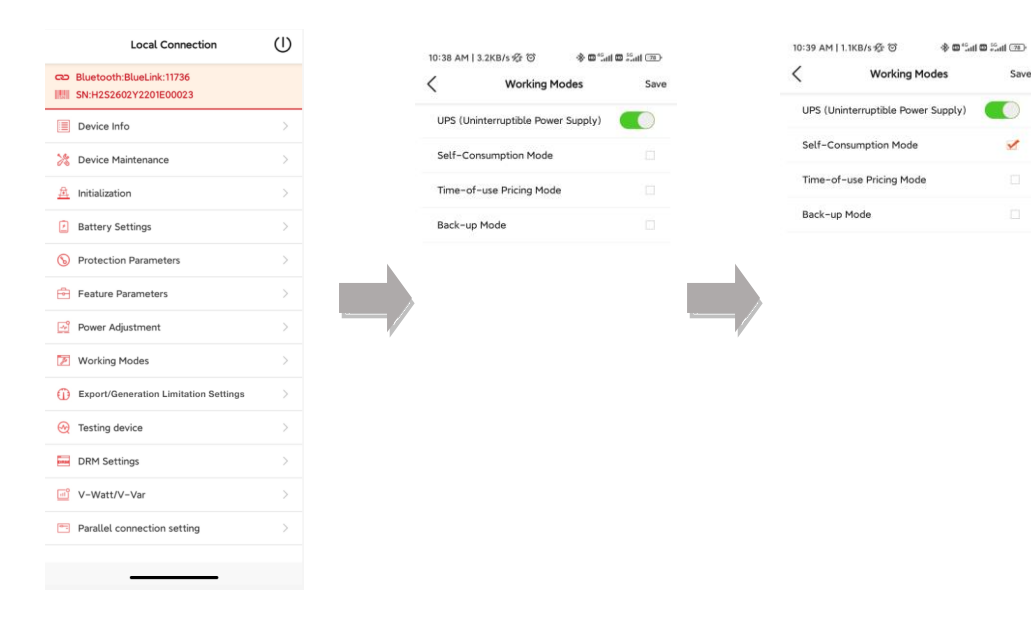

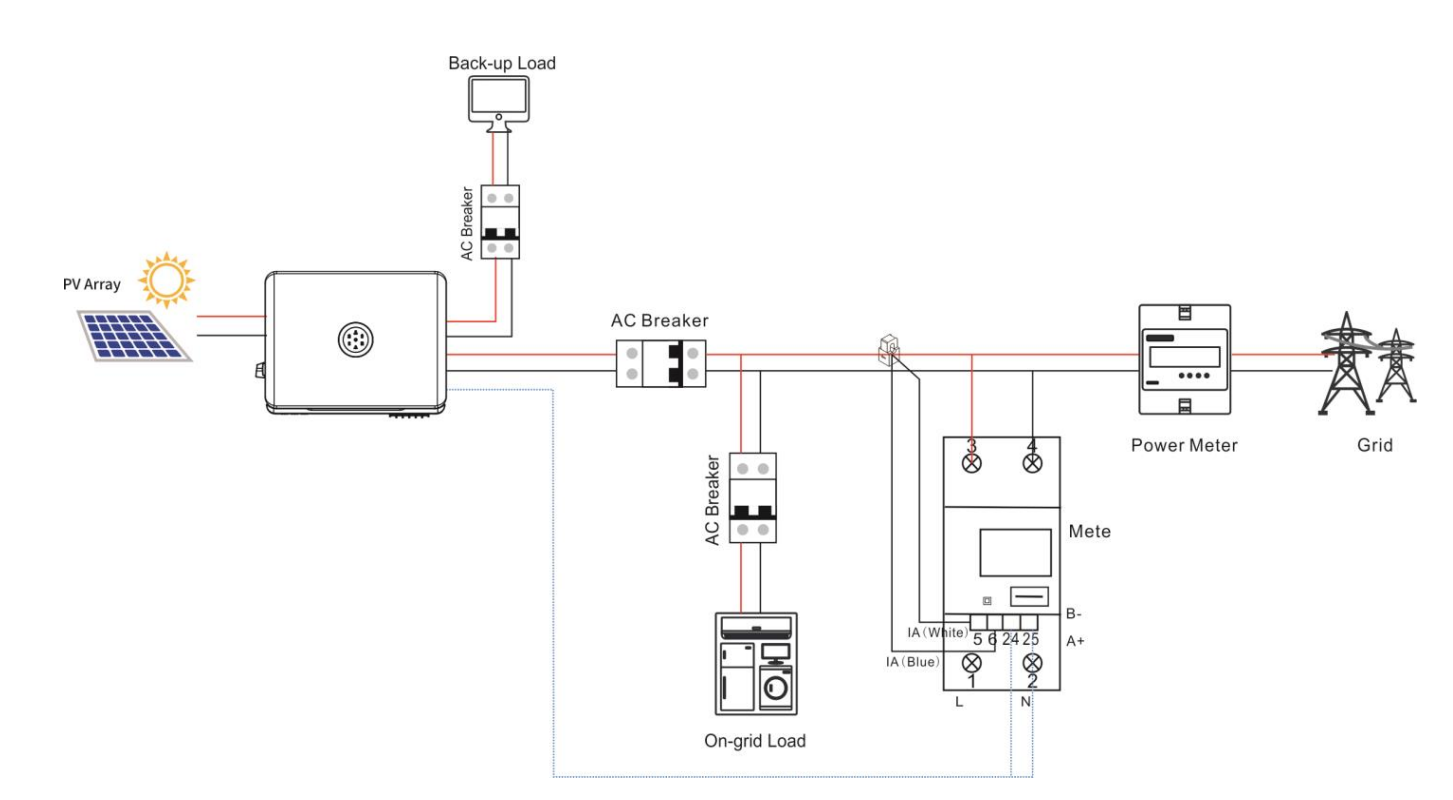

## 6.5.2 Working Modes Introduction

**Self-consumption Mode:** When the solar is sufficient, electricity generated by photovoltaic system will be supplied to load first, the surplus energy will be stored in battery, then the excess electricity will be exported to the grid. When the solar is insufficient, the battery will release electricity to supply load.

**Back-up Mode:** Reserved Backup SOC setting value can be adjusted, when battery SOC is less than reserved SOC value, battery can only be charged, until SOC reaches reserved value, the battery will be stopped charging; when SOC is larger than SOC setting value, battery will behave as Self-use mode.

**Time-of-use Mode:** Battery charging period and discharging period can be set, during charging period, battery can only be charged, while in discharging period, battery can only be discharged, the rest of the period, battery will behave as Self-use mode.

Note: If the RS485 cable length between inverter and meter is longer than 20m, please install the 120Ω resistor in port 24&25 of the meter.

6.6.1 APP Setting

# 6.7 Self-test (For Italy)

|                                       |       |                                   |                                                               |                            |                    |  | Italian Standard CEI0-21 require     | s a self-te  | est function for all inverter th | at connected t    |
|---------------------------------------|-------|-----------------------------------|---------------------------------------------------------------|----------------------------|--------------------|--|--------------------------------------|--------------|----------------------------------|-------------------|
| Local Connection                      | (l) < | 42 PM   0.0KB/s 윤 영 왕이 유민이지 등에 대한 | 5:42 PM   0.2KB/s 2 To so so so so so so so so so so so so so | 5:42 PM   0.8KB/s 숏 영      | * Calle Sal (C)    |  | time, inverter will check the re     | action ti    | me for over frequency, unde      | er frequency, o   |
| C Bluetooth:BlueLink:11736            | E     | xport Limitation Settings Off V   | Export Limitation Settings Off                                | Export Limitation Settings | Enable V           |  | self-test is to ensure the inverte   | r is able t  | to disconnect from grid when     | required. If th   |
| SN:H2S2602Y2201E00023                 |       |                                   |                                                               | Please select the type     | Total Power        |  | able to feed into the grid.          |              |                                  |                   |
| Device Maintenance                    | >     |                                   |                                                               | 0                          | w                  |  |                                      |              |                                  |                   |
| Initialization                        | >     |                                   |                                                               | [0 - 5000]                 |                    |  |                                      |              |                                  |                   |
| Battery Settings                      | >     |                                   |                                                               |                            |                    |  | The steps of running Self-test are   | as follow    | ved:                             |                   |
| S Protection Parameters               | >     |                                   |                                                               |                            |                    |  | Sten 1: Connect a communicatio       | n module     | (Wi-Fi/ 4G/Ethernet) with inv    | erter (connecti   |
| 音 Feature Parameters                  | >     |                                   |                                                               |                            |                    |  |                                      | -1)          |                                  |                   |
| Power Adjustment                      | >     |                                   |                                                               |                            |                    |  | Module Quick Installation Manua      | 31)          |                                  |                   |
| Working Modes                         | >     |                                   |                                                               |                            |                    |  | Step 2: Select Italy for Country and | 1d choose    | e your corresponding Grid Cod    | e from Initial Se |
| Export/Generation Limitation Settings | >     |                                   |                                                               |                            |                    |  |                                      | 16           | device maintenance               |                   |
| Testing device                        | >     |                                   |                                                               |                            |                    |  |                                      | 60           | device maintenance               | /                 |
| DRM Settings                          | >     |                                   |                                                               |                            |                    |  |                                      | 盘            | Initial Setting                  | >                 |
| V-Watt/V-Var                          |       |                                   |                                                               |                            |                    |  |                                      |              |                                  |                   |
| Parallel connection setting           | ,     | SAVE                              | Enable                                                        | SAVE                       |                    |  |                                      | 置            | InvWaveCheck Set                 | >                 |
|                                       |       |                                   | off 🗸                                                         |                            |                    |  |                                      |              |                                  |                   |
|                                       |       | There are two methods to co       | ontrol the export limit, the two met                          | nods are alternati         | ive to each other. |  |                                      | ${}^{\odot}$ | Protection data                  | >                 |
|                                       |       | Method 1: Export limitation s     | setting is to control the export elec                         | ricity to the grid.        |                    |  |                                      | Ē            | Feature data                     | >                 |
|                                       |       | Method 2: Generation limit is     | is to control the electricity generate                        | d by the inverter.         |                    |  |                                      |              | Power adjustment                 | >                 |
|                                       |       |                                   |                                                               |                            |                    |  |                                      |              | i onoi aujuonnoni                | · · · · ·         |
|                                       |       |                                   |                                                               |                            |                    |  |                                      | <b>@</b>     | Communication                    | >                 |
|                                       |       |                                   |                                                               |                            |                    |  |                                      | 0            | Export limitation setting        | >                 |
|                                       |       |                                   |                                                               |                            |                    |  |                                      | Fq.          | Self-test                        | >                 |

Step 3: You can choose self-test item required. Individual self-test time is approx. 5 minutes. All self-test time is approx. 40 minutes. After the self-test is completed, you can save the test report. If self-test is failed, please contact with SAJ or your

inverter supplier.

to utility grid. During the self-testing overvoltage and undervoltage. This he self-test fails, the inverter will not

## tion procedure can refer to eSolar

Setting.

| 6:11 PM   0.5KB/s 烷 〇 | \$ 04°ant 0 °ant 📧 | 10:47 AM   0.0KB/s 🛠 ඊ | ری الہ: ۵ (h) ۵ % | 10.17 11.10 7/01 7. 99         |                                     |
|-----------------------|--------------------|------------------------|-------------------|--------------------------------|-------------------------------------|
| < Self-Te             | est iii            | < Self-                | -Test 🙃           | 10:47 AM   0.7KB/s 1/2 G       | ≪ © tail © tail ©.<br>f-Test ि      |
| Ovp(59.S2) test       |                    | Ovp(59.S2) test        | $\odot$           | Que (50 52) test               |                                     |
| Ovp10(59.S1) test     |                    | Ovp10(59.S1) test      | 0                 | Ovp(59.52) test                | 9                                   |
| Uvp(27.S1) test       |                    | Uvp(27.S1) test        | ·01               | Uvp(07.51) test                |                                     |
| Uvp2(27.S2) test      |                    | Uvp2(27.52) test       | ioi               | Uvp2/27.52) test               |                                     |
| Ofp(81>.S1) test      |                    | Ofp(81>.S1) test       | 0                 | Ofp((2), 51) test              |                                     |
| Ofp2(81>.52) test     |                    | Ofp2(81>.52) test      | 0                 | Ofp2(91> 52) test              |                                     |
| Ufp(81<.S1) test      |                    | Ufp(81<.51) test       | 107               | Ufp/(81/ 52) test              |                                     |
| Ufp2(81<.S2) test     |                    | u No                   | tice              | Ufp2(81< 52) test              |                                     |
| All test              |                    | Do you want to         | o start testing?  | All test                       |                                     |
|                       |                    | CANCEL                 | OK                | Test in<br>The festing may tal | progress<br>te a while. Please wait |
| START T               | EST                | START                  | T TEST            | STAR                           | T TEST                              |

## 6.8 Setting Reactive Power Control (For Australia)

6.8.1 Setup Fixed Power Factor Mode & Fixed Reactive Power Mode

Fixed Power Factor Mode

| Local Connection                               | (1) | 10:48 AM   0.0KB/s & 영                 | * 0 %at 0 %   | ial 🐵 | 10:49 AM   0.1KB/s 🌮 영               | th.*⊂ \$                         |
|------------------------------------------------|-----|----------------------------------------|---------------|-------|--------------------------------------|----------------------------------|
| Local connection                               | 0   | < Power Adjus                          | tment         | Save  | < Power A                            | djustment                        |
| Bluetooth:BlueLink:11736 SN:H2S2602Y2201E00023 |     | Maximum purchased<br>power of the grid | 110           | %     | Maximum purchased power of the grid  | 110                              |
| Device Info                                    | >   | Maximum selling power                  | 110           |       | Maximum selling power                | 110                              |
| 🎉 Device Maintenance                           | >   | of the grid                            |               |       | of the grid                          |                                  |
| 🚊 Initialization                               | >   | Reactive Power<br>Compensation Mode    | off           | 2     | Reactive Power<br>Compensation Mode  | Capacitive Pow<br>Factor Adjustm |
| Battery Settings                               | >   |                                        |               |       | Reactive Power<br>Compensation Value | 1.000                            |
| S Protection Parameters                        | >   |                                        |               |       |                                      |                                  |
| 🔁 Feature Parameters                           | >   |                                        |               |       |                                      |                                  |
| Power Adjustment                               | >   |                                        |               |       |                                      |                                  |
| Working Modes                                  | >   |                                        |               |       |                                      |                                  |
| Export/Generation Limitation Settings          | >   |                                        |               |       |                                      |                                  |
| 🛞 Testing device                               | >   | Cancel                                 |               | OK    | Cancel                               |                                  |
| DRM Settings                                   | >   |                                        |               |       |                                      |                                  |
| V-Watt/V-Var                                   | >   | Inductive Adjust                       | tment (Var)   |       |                                      |                                  |
| Parallel connection setting                    | >   | Capacitive Power Fa                    | ctor Adjustm  | nent  |                                      | 0.8                              |
|                                                |     | Inductive Power Fac                    | tor Adjustme  | nt    | 0                                    | 3.81                             |
|                                                |     | Voltage-Reactive                       | Periver Curve |       | 0                                    | . 6 2                            |

Step 1: Select Power Adjustment and enter password "201561".

range is from 0.8 leading ~ 0.8 lagging.

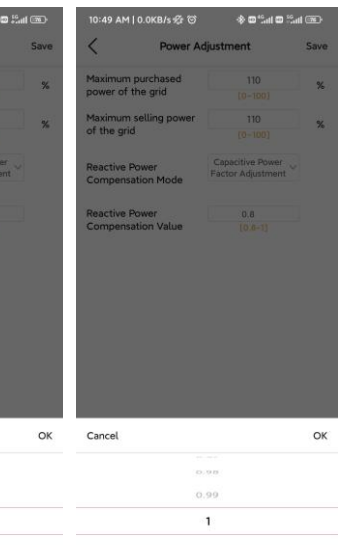

Step 2: Select Capacitive Power Factor or Inductive Power Factor according to your local grid regulation. The power factor

## Fixed Reactive Power Mode

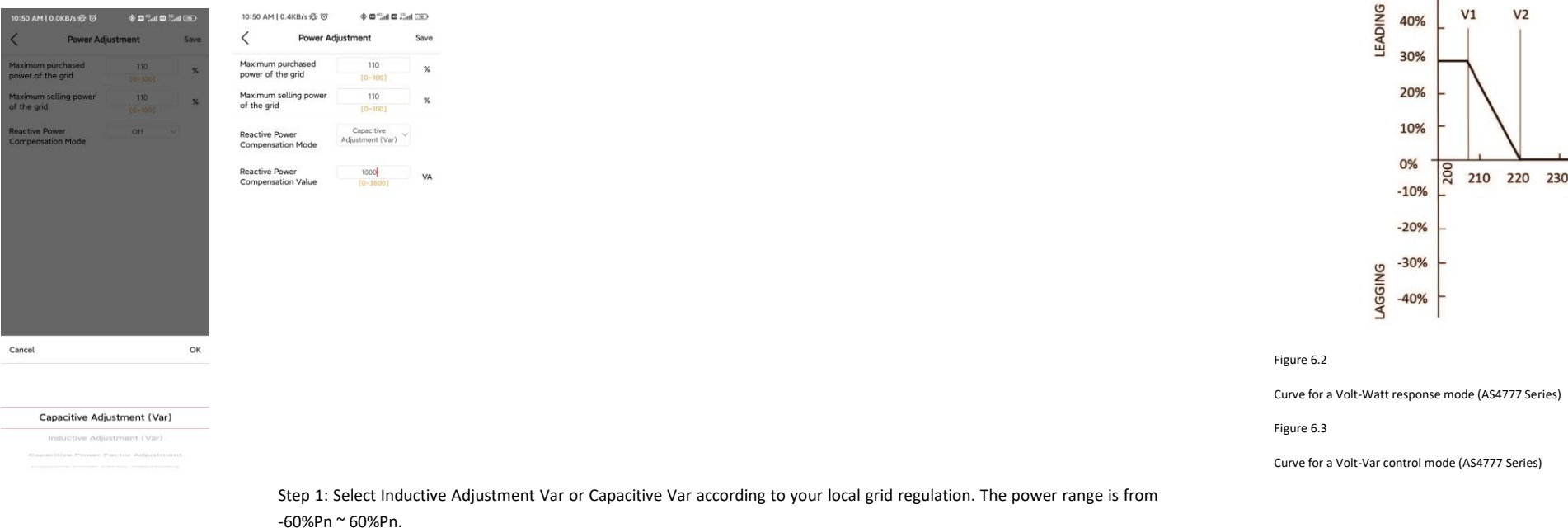

### Var/rated VA (%) V2 V3 V4 V1 40% 100% 30% 80% 20% 60% 10% → U(V) 0% 210 220 230 240 250 260 270 40% -10% -20% 20% -30% 0% -40%

Curve for a Volt-Var control mode (AS4777 Series)

Setting procedure:

1. AS4777 grid compliance has been set during production, please select corresponding grid compliance according to state regulation during installation. You can choose a state regulation compliance with your local grid via eSAJ Home.

2. Log in to eSAJ Home, click "Local Connection", for connection procedure please refer to chapter 5.3 for Nearby

monitoring.

3. Click "V-Watt/V-Var" to enter DNSPs settings, choose a suitable state regulation from the drop down list.

## 6.8.2 Setup V-Watt and Volt-Var Mode

This inverter complies with AS/NZS 4777.2: 2020 for power quality response modes. The inverter satisfies different regions of DNSPs' grid connection rules requirements for volt-watt and volt-var Settings. e.g.: AS4777 series setting as below Fig 6.2&6.3.

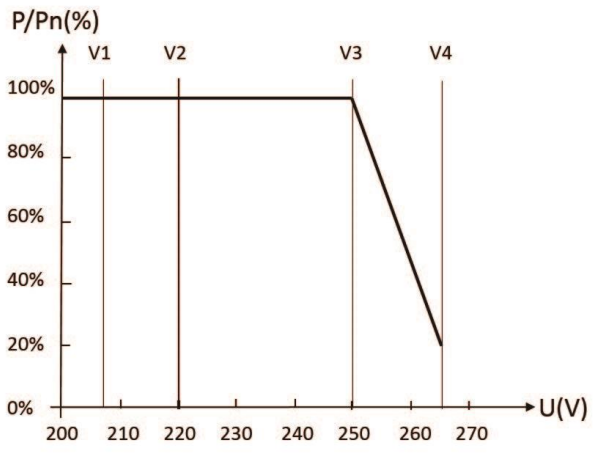

| Local Connection                      | Ú             | 9:10 AM   0.1KB/s 🛠 🕤 | 🚥 ini: ini: 🖾 🚸 | 10:54 AM   0.5K | B/s ☆ ♡           |
|---------------------------------------|---------------|-----------------------|-----------------|-----------------|-------------------|
| Bluetooth:BlueLink:11736              |               | < Initializati        | on Save         | <               | AS4777_AustraliaC |
| INN 5N.H25260212201E00023             |               | Country               |                 | V-Watt          |                   |
| Device Info                           | >             | Australia             |                 | V1              | 207.0V            |
| 🎇 Device Maintenance                  | >             | Grid Compliance       |                 | V2              | 220.0V            |
| 🚊 Initialization                      | $\rightarrow$ | AS 4777               | *               | V3              | 253.0V            |
| Battery Settings                      | >             | Inverter Time         |                 | V4              | 260.0V            |
| S Protection Parameters               | >             | 2023-07-26 09:10      | AUTO TIME SYNC  | %P1             | 100.0%            |
| Feature Parameters                    | >             | Inverter SN           |                 | %P2             | 100.0%            |
| Power Adjustment                      | >             | HSS2502G2237E00019    |                 | %P3             | 100.0%            |
| Vorking Modes                         | >             |                       |                 | %P4             | 20.0%             |
| Export/Generation Limitation Settings | $\rightarrow$ |                       |                 | V-Var           |                   |
|                                       | >             | Cancel                | OK              | V1              | 215.0V            |
| DRM Settings                          | $\rightarrow$ | Australia(AC4777      |                 | V2              | 230.0V            |
| V-Watt/V-Var                          | >             | Australia(AS4777      | _AustraliaA)    | V3              | 240.0V            |
| Parallel connection setting           | >             | Australia(AS4777      | _AustraliaB)    | VA              | 255 OV            |
|                                       |               | Australia(AS4777      | _AustraliaC)    |                 | 200.04            |
|                                       |               | Australia(AS4777_     | NewZealand)     | %VAR1           | 44.0%             |

### Note:

With regard to the Power rate limit mode, SAJ sets the product WGra to 16.67%Pn by default in the following cases

according to the requirements of 3.3.5.2 as 4777.2: 2020.

1. Soft ramp up after connect.

2. Reconnect or soft ramp up/down following a response to frequency disturbance.

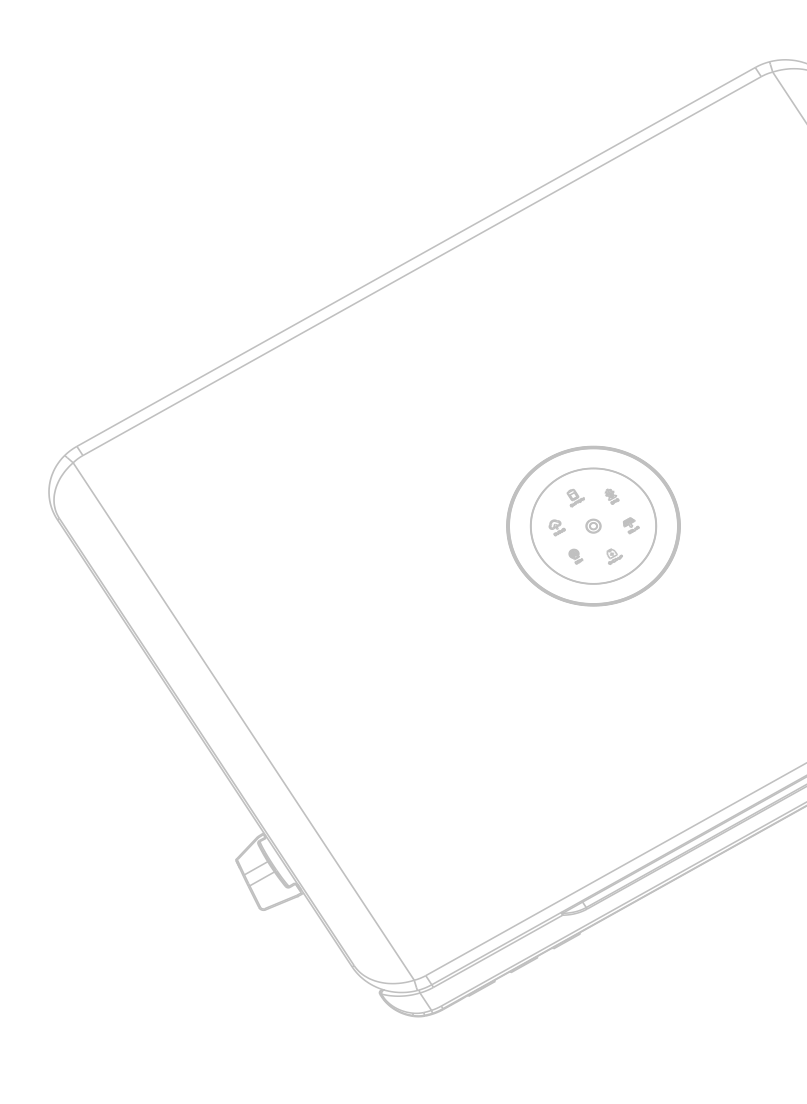

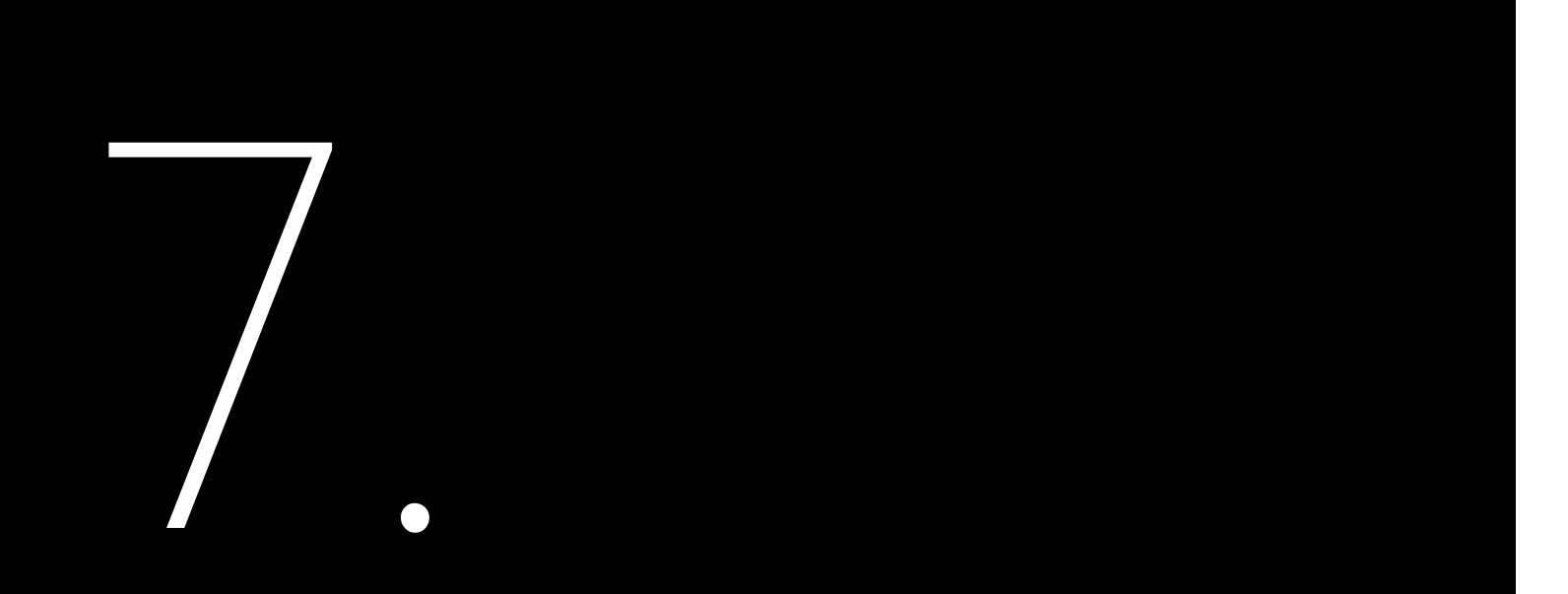

# TRANSPORTATION &DISPOSAL

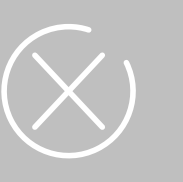

## 7.1 Transportation

Take care of the product during transp stack.

# 7.2 Recycling and Disposal

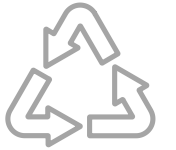

This device should not be disposed as residential waste. An inverter that has reached the end of its life and is not required to be returned to your dealer, it must be disposed carefully by an approved collection and recycling facility in your area.

Take care of the product during transportation and storage, keep less than 4 cartons of inverter in one

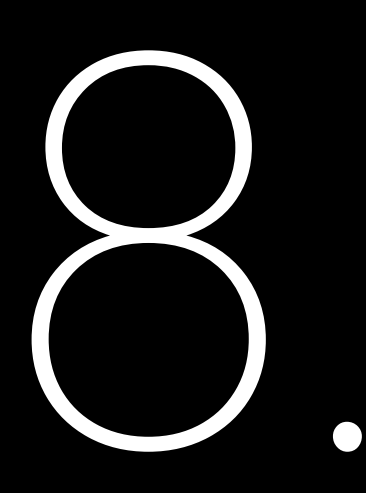

# ROUTINE MAINTENANCE

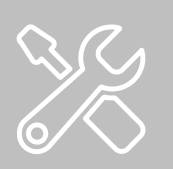

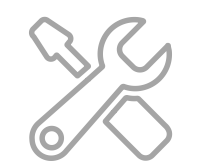

## Inverter Cleaning

Clean the enclosure lid and LED indicator of the inverter with moistened cloth with clear water only. Do not use any cleaning agents as it may damage the components.

### **Heat Sink Cleaning**

Clean the heat sinks with dry cloth or air blower. Do not clean the heat sink with water or cleaning agents. Make sure there is enough space for ventilation of inverter.

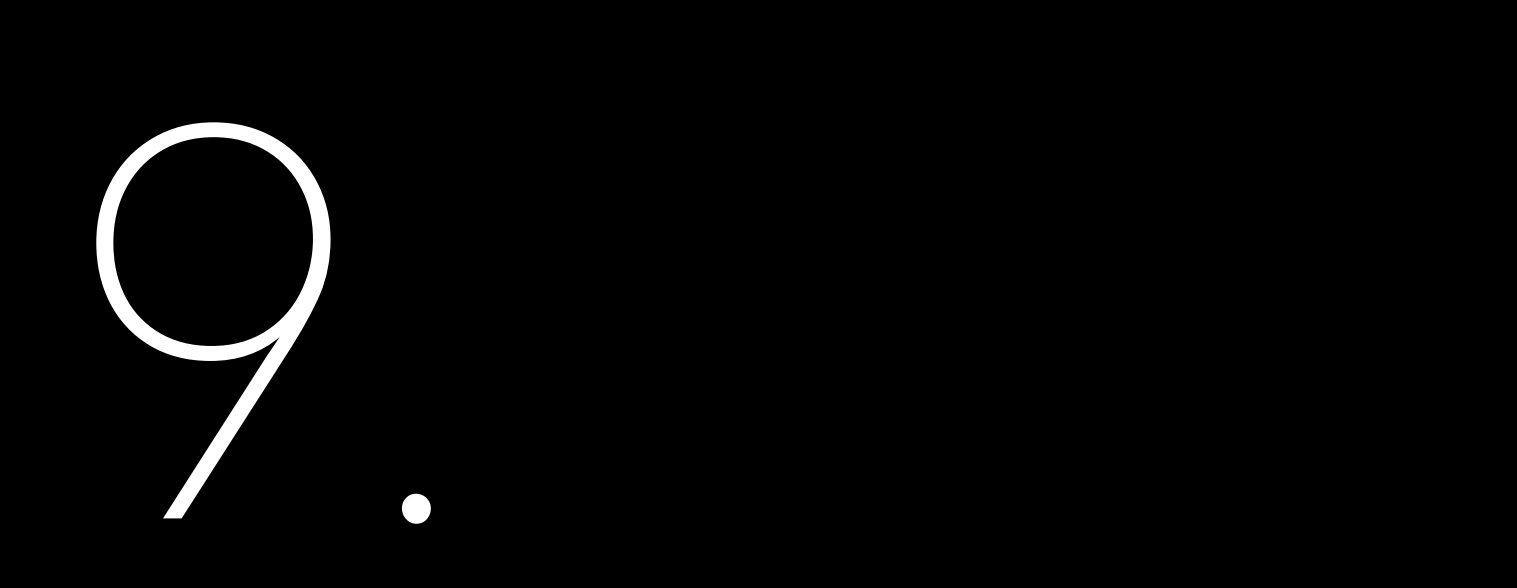

# TROUBLESHOOTING & WARRANTY

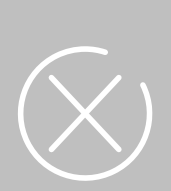

# Troubleshooting

| Code | Fault Information             |
|------|-------------------------------|
| 1    | Master Relay Error            |
| 2    | Master EEPROM Error           |
| 3    | Master Temperature High Error |
| 4    | Master Temperature Low Error  |
| 5    | Lost Communication M<->S      |
| 6    | GFCI Device Error             |
| 7    | DCI Device Error              |
| 8    | Current Sensor Error          |
| 9    | Master Phase1 Voltage High    |
| 10   | Master Phase1 Voltage Low     |
| 11   | Master Phase2 Voltage High    |
| 12   | Master Phase2 Voltage Low     |
| 13   | Master Phase3 Voltage High    |
| 14   | Master Phase3 Voltage Low     |
| 15   | Grid Voltage 10Min High       |
| 16   | OffGrid Output Voltage Low    |
| 17   | OffGrid Output Short Circuit  |
| 18   | Master Grid Frequency High    |
| 19   | Master Grid Frequency Low     |
| 21   | Phase1 DCV High               |
| 22   | Phase2 DCV High               |
| 23   | Phase3 DCV High               |
| 24   | Master No Grid Error          |
| 27   | GFCI Error                    |
| 28   | Phase1 DCI Error              |
| 29   | Phase2 DCI Error              |
| 30   | Phase3 DCI Error              |
| 31   | ISO Error                     |
| 32   | Bus Voltage Balance Error     |
| 33   | Master Bus Voltage High       |
| 34   | Master Bus Voltage Low        |
| 35   | Master Grid Phase Lost        |
| 36   | Master PV Voltage High        |

| Code | Fault Information                                     |
|------|-------------------------------------------------------|
| 37   | Master Islanding Error                                |
| 38   | Master HW Bus Voltage High                            |
| 39   | Master HW PV Current High                             |
| 40   | Master Self-Test Failed                               |
| 41   | Master HW Inv Current High                            |
| 42   | Master AC SPD Error                                   |
| 43   | Master DC SPD Error                                   |
| 44   | Master Grid NE Voltage Error                          |
| 45   | Master Fan1 Error                                     |
| 46   | Master Fan2 Error                                     |
| 47   | Master Fan3 Error                                     |
| 48   | Master Fan4 Error                                     |
| 49   | Lost Communication between Master and<br>Meter        |
| 50   | Lost Communication between M<->S                      |
| 51   | Lost Communication between inverter and<br>Grid Meter |
| 52   | HMI EEPROM Error                                      |
| 53   | HMI RTC Error                                         |
| 54   | BMS Device Error                                      |
| 55   | BMS Lost.Conn                                         |
| 56   | CT Device Err                                         |
| 57   | AFCI Lost Err                                         |
| 58   | Lost Com. H<->S Err                                   |
| 59   | Lost Communication between inverter and PV<br>Meter   |
| 61   | Slave Phase1 Voltage High                             |
| 62   | Slave Phase1 Voltage Low                              |
| 63   | Slave Phase2 Voltage High                             |
| 64   | Slave Phase2 Voltage Low                              |
| 65   | Slave Phase3 Voltage High                             |
| 66   | Slave Phase3 Voltage Low                              |
| 67   | Slave Frequency High                                  |
| 68   | Slave Frequency Low                                   |

| Code | Fault Information             |
|------|-------------------------------|
| 73   | Slave No Grid Error           |
| 74   | Slave PV Input Mode Error     |
| 75   | Slave HW PV Curr High         |
| 76   | Slave PV Voltage High         |
| 77   | Slave HW Bus Volt High        |
| 81   | Lost Communication D<->C      |
| 83   | Master Arc Device Error       |
| 84   | Master PV Mode Error          |
| 85   | Authority expires             |
| 86   | DRM0 Error                    |
| 87   | Master Arc Error              |
| 88   | Master SW PV Current High     |
| 89   | Battery Voltage High          |
| 90   | Battery Current High          |
| 91   | Battery Charge Voltage High   |
| 92   | Battery OverLoad              |
| 93   | Battery SoftConnet TimeOut    |
| 94   | Output OverLoad               |
| 95   | Battery Open Circuit Error    |
| 96   | Battery Discharge Voltage Low |

Please contact your supplier for troubleshooting and remedy.

# Warranty

Please go to SAJ website for warranty conditions and terms https://www.saj-electric.com/